| Benefits Enrollment | DAYFORCE                                                                                       | INSTRUCTIONS                        |
|---------------------|------------------------------------------------------------------------------------------------|-------------------------------------|
| SOP Name:           | Benefits Enrollment                                                                            |                                     |
| SOP Purpose:        | CAN Executive/ Salaried/Non-Union/Union EE will le<br>complete your Self-Serve new enrollment. | arn how to select your benefits and |

1. Log into your **Dayforce** page. From the landing page, select the "Benefits" icon.

| =   * |                                                     |                     | PrePre                                        | od Site (58.3) Home |                                             |                    | # Q Ø I                            | 🍓 🔍 • |
|-------|-----------------------------------------------------|---------------------|-----------------------------------------------|---------------------|---------------------------------------------|--------------------|------------------------------------|-------|
|       | Altergott, Michelle<br>Manager, Golf & Retail, Nort | h & Central America |                                               |                     |                                             |                    |                                    |       |
|       |                                                     | <b>.</b>            |                                               |                     | ľ                                           |                    | X                                  |       |
|       | Benefits                                            | Calendar            | Earnings                                      | R                   | orms                                        | Profile & Settings | Time Away List                     |       |
|       | My Team                                             |                     |                                               |                     |                                             |                    | View Hierarchy                     |       |
|       | Longo, Julie Marie<br>Distribution Center Website S | Marti               | n, Traci Elizabeth<br>uution Center Website S |                     | <b>Vitkowski, Kirk</b><br>/arehouse Support |                    |                                    |       |
|       |                                                     | Actions             | Events                                        | තුර<br>Balances     | Earnings                                    | Bookmarks          |                                    |       |
|       | Pending Actions                                     |                     |                                               |                     |                                             |                    | View all actions in Message Center |       |

2. This page will show you any Enrollments available at this time. Look for "**Open Enrollment 2021**" and select "**Start Enrollment**".

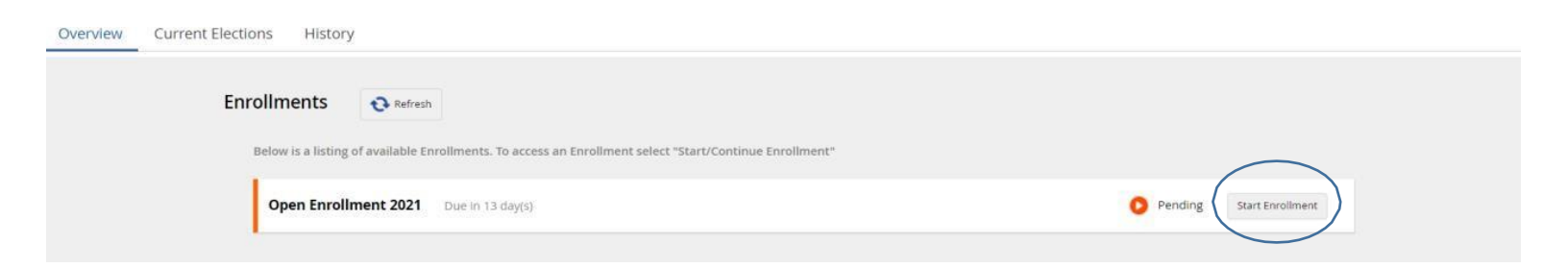

3. This will bring you to the **New Hire Enrollment** introduction. Select the **"Next"** button to being enrollment.

| CAN New Hire Enrollment |                                         |         |           |              | Your Current Elections                                                    | CA\$23.64 🗙 |
|-------------------------|-----------------------------------------|---------|-----------|--------------|---------------------------------------------------------------------------|-------------|
|                         | Introduction                            | Profile | Elections | Confirmation | Summary                                                                   |             |
| CAN<br>Due in 2         | New Hire Enrollme<br>day(s) - 3/31/2022 | ent     |           |              |                                                                           |             |
| Close                   |                                         |         |           |              |                                                                           | Next        |
|                         |                                         |         |           |              | Enrollment<br>Health                                                      | 6           |
|                         |                                         |         |           |              | CWR - Medical - Dental - Vision - GTA                                     |             |
|                         |                                         |         |           |              | Auto-Enrolled Benefits                                                    |             |
|                         |                                         |         |           |              | Manulife Basic Life Plan                                                  |             |
|                         |                                         |         |           |              | CHUBB Basic AD&D Plan                                                     |             |
|                         |                                         |         |           |              | Manulife Short-Term Disability                                            |             |
|                         |                                         |         |           |              | Manulife Long-Term Disability                                             |             |
|                         |                                         |         |           |              | Optional Life/AD&D                                                        |             |
|                         |                                         |         |           |              | CHUBB Employee Optional AD&D Plan<br>Manulife Employee Optional Life Plan |             |
| Close                   |                                         |         |           |              |                                                                           | Next        |
|                         |                                         |         |           |              |                                                                           |             |

4. On this page you can **add**, **remove** or **update** your dependent information.

| CAN New Hire Enrollment                       |                          |                     |                         |                    |         | Your Current Elections | ŵ    | CA\$23.64 | × |
|-----------------------------------------------|--------------------------|---------------------|-------------------------|--------------------|---------|------------------------|------|-----------|---|
|                                               |                          |                     | Floreione               | Confirmation       |         |                        |      |           |   |
|                                               | introduction             | Profile             | Elections               | Commation          | Summary |                        |      |           |   |
| Profile Forms                                 |                          |                     |                         |                    |         |                        |      |           |   |
| Please review and confirm the profile informa | ation below. Upon comp   | letion, please proc | eed by selecting "Nex   | e".                |         |                        |      |           |   |
| Close Save Draft                              |                          |                     |                         |                    |         |                        | Back | Nex       | t |
| Ourrent Dependent Information                 |                          |                     |                         |                    |         |                        |      |           |   |
| Current Depen                                 | dent Information         | I.                  |                         |                    |         |                        |      |           |   |
| Below is the list of you                      | ur current dependents. ) | ou have the ability | to Add, Edit, and/or Re | move dependent(s). |         |                        |      |           |   |
| Currently, you do not                         | have any dependents.     |                     |                         |                    |         |                        |      |           |   |
| Health and Wellness                           |                          |                     |                         |                    |         |                        |      |           |   |
| Close Save Draft                              |                          |                     |                         |                    |         |                        | Back | Nex       | t |

5. Please note, "<u>Student category</u>" should only be selected for students who are between the ages of **21 to 26 years** and who are pursuing a **continuous** education.

| ersonal Information              | * Required Field | i        | Primary Address                        | + Add                    |
|----------------------------------|------------------|----------|----------------------------------------|--------------------------|
| First Name*                      |                  | ]        | Your address will be used as the depen | ident's primary address, |
| Middle Name                      |                  | 1.<br>1. |                                        |                          |
| Last Name*                       |                  |          | Other Address                          | + Add                    |
| Gender*                          | Select an Option | *        | Phone Number                           | + Add                    |
| Relationship*                    | Select an Option | *        | Currently does not have a phone number | r.:                      |
| Birth Date*                      |                  |          |                                        |                          |
| National ID Number               |                  |          |                                        |                          |
| National ID Expiry Date          |                  | (m)      |                                        |                          |
| Tobacco/Smoker                   | No               | •        |                                        |                          |
| Date last used<br>Tobacco/Smoked |                  |          |                                        |                          |
| Student                          | Select an Option | •        |                                        |                          |
| Disabled                         | Select an Option | *        |                                        |                          |
| Marital Status                   | Select an Option | *        |                                        |                          |
|                                  |                  |          |                                        |                          |

| CAN New Hire Enrollment                                         |                            |                               |                            |                     |         | Your Current Elections | ŵ    | CA\$23.64 | × |
|-----------------------------------------------------------------|----------------------------|-------------------------------|----------------------------|---------------------|---------|------------------------|------|-----------|---|
|                                                                 | Introduction               | Profile                       | Elections                  | Confirmation        | Summary |                        |      |           |   |
| Profile Forms                                                   |                            |                               |                            |                     |         |                        |      |           |   |
| Please review and confirm the profile infor<br>Close Save Draft | mation below. Upon comp    | letion, please proceed        | by selecting "Nex          | t".                 |         |                        | Back | Next      | t |
| Current Dependent Informatio                                    | n                          |                               |                            |                     |         |                        |      |           |   |
| Current Dep                                                     | endent Information         |                               |                            |                     |         |                        |      |           |   |
| Below is the list of                                            | your current dependents. Y | ou have the ability to A      | dd, Edit, and/or Re        | emove dependent(s). |         |                        |      |           |   |
| 🕂 Add                                                           |                            |                               |                            |                     |         |                        |      |           |   |
| Name<br>Test Spouse                                             |                            | Relationship<br><b>Spouse</b> | Birth Date <b>1/1/1997</b> |                     |         | 🖍 View/Edit            |      |           |   |
| Name<br>Test Child                                              |                            | Relationship<br>Child         | Birth Date<br>11/1/2021    |                     |         | 🖍 View/Edit            | _    |           |   |
| Health and Wellness                                             |                            |                               |                            |                     |         |                        |      |           |   |
| Close Save Draft                                                |                            |                               |                            |                     |         |                        | Back | Next      | : |

6. You will also be required to complete your **health and wellness status**. Once updated click **"Next"** button.

| CAN New Hire Enrollment                  |                          |                    |              |                       |         | Your Current Elections | ŵ    | CA\$23.64 | × |
|------------------------------------------|--------------------------|--------------------|--------------|-----------------------|---------|------------------------|------|-----------|---|
|                                          | <b>~</b>                 | <b>—</b> 0         | •            | •                     |         |                        |      |           |   |
| Current Dependent Informatio             | Introduction             | Profile            | Elections    | Confirmation          | Summary |                        |      |           |   |
| Arealth and Wellness                     |                          |                    |              |                       |         |                        |      |           |   |
| The Health and Wellness form is used whe | en an employee's tobacco | use status changes |              |                       |         |                        |      |           |   |
| Health And Wellness                      |                          |                    |              |                       |         |                        |      |           |   |
| Employee, Test                           | 00000146                 |                    |              |                       |         |                        |      |           |   |
| Health And Wellness                      | 00003146                 |                    |              |                       |         |                        |      |           |   |
| Effective Start Date*                    |                          |                    |              |                       |         |                        |      |           |   |
| 3/29/2022                                |                          |                    |              |                       |         |                        |      |           |   |
| Tobacco/Smoker Status*                   |                          |                    | Date La      | st Used Tobacco/Smoke | ed      |                        |      |           |   |
| No 🗙 🗸                                   |                          |                    |              |                       |         |                        |      |           |   |
| Supporting Documents                     |                          |                    |              |                       |         |                        |      |           |   |
| Please attach your smoking cessation doc | :ument(s).               |                    |              |                       |         |                        |      |           |   |
|                                          |                          |                    |              |                       |         |                        |      |           |   |
|                                          |                          |                    |              |                       |         |                        |      |           |   |
|                                          |                          |                    |              |                       |         |                        |      |           |   |
|                                          |                          |                    |              |                       |         |                        |      |           |   |
|                                          |                          |                    |              |                       |         |                        |      |           |   |
|                                          |                          |                    | Upload Files |                       |         |                        |      |           |   |
|                                          |                          |                    |              |                       |         |                        |      |           |   |
|                                          |                          |                    |              |                       |         |                        |      |           |   |
| Comment                                  |                          |                    |              |                       |         |                        |      |           |   |
| Add comment to the employee's file.      |                          |                    |              |                       |         |                        |      |           |   |
|                                          |                          |                    |              |                       |         |                        |      |           |   |
|                                          |                          |                    |              |                       |         |                        |      |           |   |
|                                          |                          |                    |              |                       |         |                        |      |           | _ |
| Close Save Draft                         |                          |                    |              |                       |         |                        | Back | Next      |   |

7. In the Elections form you will notice **single coverage** is **defaulted** for you but <u>you can decide to choose family</u> <u>coverage if applicable</u>.

### Note: Accor benefits plan is mandatory plan and cannot be waived.

Kindly note, employees should be selecting same coverage level for all Health plans. For example, if single coverage is selected, it should be for Medical/Dental/Vision and GTA (if applicable) and if family coverage is selected it should be for Medical/Dental/Vision and GTA (if applicable)

DAYFORCE

| Introduction Profile Elections Confirmation Summary                                                                                                    | lew Hire Enrollment                                                                                                    |                                                                                                    |                         |                   |                     | Y                  | our Current Elections | CA\$23.64   | 4   |
|----------------------------------------------------------------------------------------------------|----------------------------------------------------------------------------------------------------|----------------------------------------------------------------------------------------------------|-------------------------|-------------------|---------------------|--------------------|-----------------------|-------------|-----|
| Introduction Profile Elections Confirmation Summary                                                                                                    |                                                                                                    | <u> </u>                                                                                                    |                         |                   |                     |                    |                       |             |     |
| ft Elections  types mentit options below. Upon completion, please proceed by selecting "Next".  types we draft   see that  types are going to waive your Health coverage. Please submit proof of being covered under your Spouse's medical plan or covered by an individual/provincial or of medical coverage to Accor HR Department. Thank you:  CVR-Medical - Dental - Vision - GTA  CVR-Medical - Dental - Vision - GTA  CVR-Medical - Dental - Vision - GTA  Cytour must elect 1 option(s) in the election set.  Cytour Must elect 1 option(s) in the election set.  Cytour Annual Election set.  Cytour Annual Election set. Cytour Annual Election set. Cytour Annual Election set. Cytour Annual Ele                                                                                                    |                                                                                                    | Introduction                                                                                                    | Profile                 | Elections         | Confirmation        | Summary            |                       |             |     |
| tour benefic options below. Upon completion, please proceed by selecting "Next".<br>Tobe: Swe Drat Back Next<br>addth<br>you are going to waive your Health coverage. Please submit proof of being covered under your Spouse's medical plan or covered by an individual/provtneial<br>m of medical coverage to Accor HR Department. Thank you:<br>CWR - Medical - Dental - Vision - GTA<br>Vou must elect 1 option(1) in the election set.<br>Option Name Ascending CAB33.16<br>CWR - Manuife Dental CAS33.16<br>CWR - Manuife Dental CAS33.16<br>Start Date: 550/2022<br>CWR - Manuife Dental CAS33.16<br>Start Date: 550/2022<br>CWR - Manuife Dental CAS33.16<br>Start Date: 550/2022<br>CWR - Manuife Dental CAS33.16<br>Start Date: 550/2022<br>CAS0.00<br>Start Date: 550/2022<br>CAS0.00<br>Start Date: 5 | it Elections                                                                                                    |                                                                                                    |                         |                   |                     |                    |                       |             |     |
| tions Save Draft Berk New Your Health coverage. Please submit proof of being covered under your Spouse's medical plan or covered by an individual/provtneial rm of medical coverage to Accor HR Department. Thank you:           CVR4 - Medical - Dental - Vision - GTA           Option Name Ascending Coverage in the election set.           Option Name Ascending Coverage in the election set.           Option Name Ascending Coverage in the election set.           Option Name Ascending Coverage in the election set.           Option Name Ascending Coverage in the election set.           Option Name Ascending Coverage in the election set.           Option Name Ascending Coverage in the election set.           Option Name Ascending Coverage in the election set.           Option Set System Coverage in the set System Coverage in the set System Coverage in                                                                                                    | our benefit options below. U                                                                                                    | pon completion, please proc                                                                                                    | ceed by selecting "Next | e                 |                     |                    |                       |             |     |
| ealth you are going to waive your Health coverage. Please submit proof of being covered under your Spouse's medical plan or covered by an individual/provincial or of medical coverage to Accor HR Department. Thank you!          O CVK - Medical - Dental - Vision - GTA         Image: State Dental - Vision - GTA         Image: Option Name Ascending         Image: Option Name Ascending         Image: Option Name Ascending         Image: Option Name Ascending         Image: Option Name Ascending         Image: Option Name Ascending         Image: Option Name Ascending         Image: Option Name Ascending         Image: Option Name Ascending         Image: Option Name Ascending         Image: Option Name Ascending         Image: Option Name Ascending         Image: State Dental Coverage: Option Option Coverage: Option Coverage: Option Cove                                                                                                    | se Save Draft                                                                                                    |                                                                                                    |                         |                   |                     |                    | Ba                    | ik N        | ext |
| ealth you are going to waive your Health coverage. Please submit proof of being covered under your Spouse's medical plan or covered by an individual/provincial rm of medical coverage to Accor HR Department. Thank you:          CWR - Medical - Dental - Vision - GTA         O you must elect 1 option(s) in the election set.         Option         Option         Option         State: 5300/2022         CA330 is         State: 5300/2022         COVR - Manuitte Medical         CA300         State: 5300/2022         COVR - Manuitte Medical         CA4300         State: 5300/2022         COVR - Manuitte Medical         CA4300         State: 5300/2022         CA300         State: 5300/2022         COVR - Manuitte Medical         CA4300         State: 5300/2022         CVR - Manuitte Medical         CA4300         State: 5300/2022         CVR - Manuitte Medical         CA4300         State: 5300/2022         CA300         State: 5300/2022         CVR - Manuitte Medical         CA4300         State: 5300/2022         CVR - Manuitte Medical CA4300                                                                                                    |                                                                                                    |                                                                                                    |                         |                   |                     |                    |                       |             |     |
| saith you are going to waive your Health coverage. Please submit proof of being covered under your Spouse's medical plan or covered by an individual/provincial rm of medical coverage to Accor HR Department. Thank you:          CWR - Medical - Dental - Vision - GTA         Image: Spot of the state state st                                                                                                    |                                                                                                    |                                                                                                    |                         |                   |                     |                    |                       |             |     |
| Option Name Ascending     Option     Option     Option     Option     Option     CWR - Manulife Dental     CA33.19   Sort Date: 5/30/2022   CMR - Manulife Medical   CA30.00   Sort Date: 5/30/2022   CMR - Manulife Dental   CA30.00   Sort Date: 5/30/2022   CA30.00   Sort Date: 5/30/2022   CA30.00                                                                                                    | alth                                                                                                    |                                                                                                    |                         |                   |                     |                    |                       |             |     |
| You must elect 1 option (s) in the election set.         Option Nome Ascending         Option         Option         CWR - Manulife Dental         CA33.19         Single         CA30.00         Sort Date: 5930/2022         CWR - Manulife Medical         CA30.00         Sort Date: 5930/2022         CWR - Manulife Dental         CA30.00         Sort Date: 5930/2022         CWR - Manulife Dental         CA30.00         Sort Date: 5930/2022         CWR - Manulife Dental         CA30.00         Sort Date: 5930/2022         CWR - Manulife Dental         CA30.00         Sort Date: 5930/2022         CWR - Manulife Dental         CA30.00         Sort Date: 5930/2022         CWR - Manulife Dental         CA30.00         Sort Date: 5930/2022         CWR - Manulife Dental         CA30.00         Sort Date: 5930/2022         CWR - Manulife Dental         CA30.00         Sort Date: 5930/2022         CWR - Manulife Dental         CA30.00         Sort Date: 5930/2022         CA30.00                                                                                                    |                                                                                                    |                                                                                                    |                         |                   |                     |                    |                       |             |     |
| m of medical coverage to Accor HR Department. Thank you!                                                                                                    | ou are going to waive you                                                                                                    | r Health coverage. Plea                                                                                                    | se submit proof of l    | peing covered und | er your Spouse's me | dical plan or cove | ered by an individual | /provincial |     |
| CWR - Medical - Dental - Vision - GTA     Image: Start Date: 5/30/2022     CWR - Manuife Medical     CAST.311     Single   CASD.00   Start Date: 5/30/2022   CASD.01   Start Date: 5/30/2022   CASD.02   Start Date: 5/30/2022   CASD.03   Start Date: 5/30/2022   CASD.04   Start Date: 5/30/2022   CASD.05   Start Date: 5/30/2022   CASD.06   Start Date: 5/30/2022   CASD.07   Start Date: 5/30/2022   CASD.08   Start Date: 5/30/2022   CASD.09   Start Date: 5/30/2022   CASD.00   Start Date: 5/30/2022   CASD.00   Start Date: 5/30/2022   CASD.00   Start Date: 5/30/2022   CASD.00   Start Date: 5/30/2022   CASD.00   Start Date: 5/30/2022   CASD.00   Start Date: 5/30/2022   CASD.00                                                                                                    | n of modical comments                                                                                                    | Asses HB Department                                                                                                    | Thenkerst               |                   |                     |                    |                       |             |     |
| CWR - Medical - Dental - Vision - GTA         Image: Start Date: 5/30/2022         CWR - Manulife Medical CA\$33.19<br>Start Date: 5/30/2022         CWR - Manulife Medical CA\$33.19<br>Start Date: 5/30/2022         CWR - Manulife Medical CA\$33.19<br>Start Date: 5/30/2022         CWR - Manulife Medical CA\$39.16<br>Single CA\$0.00<br>Start Date: 5/30/2022         CWR - Manulife Medical CA\$39.16<br>Single CA\$0.00<br>Start Date: 5/30/2022         CWR - Manulife Medical CA\$39.16<br>Single CA\$0.00<br>Start Date: 5/30/2022         CWR - Manulife Medical CA\$39.16<br>Start Date: 5/30/2022         CWR - Manulife Medical CA\$39.16<br>Start Date: 5/30/2022         CWR - Manulife Medical CA\$39.16<br>Start Date: 5/30/2022         CWR - Manulife Medical CA\$39.16<br>Start Date: 5/30/2022         CWR - Manulife Medical CA\$39.18<br>Start Date: 5/30/2022         CWR - Manulife Medical CA\$37.317<br>Femily                                                                                                    | n of medical coverage to                                                                                                    | Accor HR Department.                                                                                                    | Thank you!              |                   |                     |                    |                       |             |     |
| CWR - Medical - Dental - Vision - GTA            • You must elect 1 option(s) in the election set.             • Option Name Ascending         •             • Option Name Ascending         •             • Option Name Ascending         •             • Option Name Ascending         •             • Option Name Ascending         •             • Option             • Option Name Ascending         •             • Option             • Option         • Option             • Option                                                                                                    |                                                                                                    |                                                                                                    |                         |                   |                     |                    |                       |             |     |
| Image: Start Date: 5/30/2022       CAS0.18         Start Date: 5/30/2022       CAS0.18         Start Date: 5/30/2022       CAS0.00         Start Date: 5/30/2022       CAS0.00                                                                                                    | CWR - Medical - Deptal - V                                                                                                    | lision - GTA                                                                                                    |                         |                   |                     |                    |                       |             |     |
| Image: Start Date: 5/30/2022       CAS0.00         CWR - Manuife Medical CAS39.16       CAS0.00         Start Date: 5/30/2022       CAS0.00         Start Date: 5/30/2022       CAS0.00                                                                                                    |                                                                                                    |                                                                                                    |                         |                   |                     |                    |                       |             |     |
| ① You must elect 1 option(s) in the election set.       ↓         Option Name Ascending       ↓         Option       ↓         Option       ↓         Option Single       CA\$33.19         Single       CA\$0.00         Start Date: 5/30/2022       CA\$0.00         Start Date: 5/30/2022       CA\$0.00         Start Date: 5/30/2022       CA\$0.00         Start Date: 5/30/2022       CA\$0.00         Start Date: 5/30/2022       CA\$0.00         Start Date: 5/30/2022       CA\$0.00         Start Date: 5/30/2022       CA\$0.00         Start Date: 5/30/2022       CA\$0.00         Start Date: 5/30/2022       CA\$0.18         Start Date: 5/30/2022       CA\$0.00         Start Date: 5/30/2022       CA\$0.00         Start Date: 5/30/2022       CA\$0.00         Start Date: 5/30/2022       CA\$0.00         Start Date: 5/30/2022       CA\$0.00         Start Date: 5/30/2022       CA\$0.00         Start Date: 5/30/2022       CA\$0.00         CWR - Manuife Dental       CA\$73.17         CWR - Manuife Dental       CA\$30.00         Start Date: 5/30/2022       CA\$0.00                                                                                                    |                                                                                                    |                                                                                                    |                         |                   |                     |                    |                       |             |     |
| You must elect 1 option(s) in the election set.         Option Name Ascending         Option         Option         CWR - Manulife Dental<br>Single       CA\$33.19<br>CA\$30.00<br>Start Date: 5/30/2022         CWR - Manulife Medical<br>CA\$0.00<br>Start Date: 5/30/2022         CWR - Manulife Medical<br>Single       CA\$3.00<br>CA\$0.00<br>Start Date: 5/30/2022         CWR - Manulife Medical<br>Single       CA\$3.00<br>CA\$0.00<br>Start Date: 5/30/2022         CWR - Manulife Medical<br>CA\$0.00<br>Start Date: 5/30/2022       CA\$0.00<br>CA\$11<br>Single         CWR - Manulife Medical<br>Start Date: 5/30/2022       CA\$0.00<br>CA\$0.00         CWR - Manulife Medical<br>Start Date: 5/30/2022       CA\$0.18<br>Start Date: 5/30/2022         GTA - Single<br>Start Date: 5/30/2022       CA\$0.00         CWR - Manulife Medical<br>Start Date: 5/30/2022       CA\$0.00                                                                                                    |                                                                                                    |                                                                                                    |                         |                   |                     |                    |                       |             |     |
| Option Name Ascending     ▼       Option     ●       Option     ●       Option Start Date: 5/30/2022     CAS0.00<br>Start Date: 5/30/2022       CWR - Manuife Medical<br>Start Date: 5/30/2022     CAS0.00<br>CAS0.00<br>Start Date: 5/30/2022       CWR - Manuife Medical<br>Start Date: 5/30/2022     CAS0.00<br>CAS0.00<br>Start Date: 5/30/2022       CWR - Manuife Medical<br>Start Date: 5/30/2022     CAS0.18<br>Start Date: 5/30/2022       CWR - Manuife Dental<br>Start Date: 5/30/2022     CAS0.00<br>CAS0.00                                                                                                    |                                                                                                    |                                                                                                    |                         |                   |                     |                    |                       |             |     |
| Option Name Ascending <ul> <li>Option Name Ascending</li> <li>Option</li> <li>Option</li> <li>CWR - Manulife Dental CAS33.19<br/>Start Date: 5/30/2022</li> <li>CWR - Manulife Medical CAS39.16<br/>Single CAS0.00<br/>Start Date: 5/30/2022</li> <li>CWR - Manulife Vision CAS4.11<br/>Single CAS0.00<br/>Start Date: 5/30/2022</li> <li>CWR - Manulife Vision CAS4.11<br/>Single CAS0.00<br/>Start Date: 5/30/2022</li> <li>CWR - Manulife Vision CAS4.11<br/>Single CAS0.00</li> <li>CWR - Manulife Vision CAS4.11<br/>Single CAS0.00</li> <li>CWR - Manulife Dental CAS73.17<br/>CWR - Manulife Dental CAS73.17</li> <li>CWR - Manulife Dental CAS73.17</li> <li>CWR - Manuli</li></ul>                                                                                                    | <ul> <li>You must elect 1 option(s)</li> </ul>                                                                                                    | ) in the election set.                                                                                                    |                         |                   |                     |                    |                       | *           | 1   |
| Option Name Ascending       ▼         Option       ●         Option       ●         CWR - Manulife Dental<br>Single       CA\$30.00<br>CA\$0.00<br>Start Date: 5/30/2022         CWR - Manulife Medical<br>Single       CA\$33.19<br>CA\$0.00<br>Start Date: 5/30/2022         CWR - Manulife Medical<br>Start Date: 5/30/2022       CA\$0.00<br>CA\$0.00<br>Start Date: 5/30/2022         CWR - Manulife Medical<br>Start Date: 5/30/2022       CA\$0.18<br>Start Date: 5/30/2022         CWR - Manulife Dental<br>Start Date: 5/30/2022       CA\$0.00         CWR - Manulife Dental<br>Start Date: 5/30/2022       CA\$0.00                                                                                                    | You must elect 1 option(s)                                                                                                    | ) in the election set.                                                                                                    |                         |                   |                     |                    |                       | *           | 1   |
| Option Name Ascending <ul> <li>Option</li> <li>Option</li> <li>CWR - Manulife Dental CA\$33.19<br/>Start Date: 5/30/2022</li> <li>CWR - Manulife Medical CA\$39.16<br/>Single CA\$0.00<br/>Start Date: 5/30/2022</li> <li>CWR - Manulife Vision CA\$4.11<br/>Single CA\$0.00<br/>Start Date: 5/30/2022</li> <li>CWR - Manulife Vision CA\$4.11<br/>Single CA\$0.00<br/>Start Date: 5/30/2022</li> <li>CWR - Manulife Vision CA\$4.11<br/>Single CA\$0.00</li> <li>CWR - Manulife Dental CA\$73.17<br/>CWR - Manulife Dental CA\$73.17</li> <li>CWR - Manulife Dental CA\$73.17</li> <li>CWR - Manulife De</li></ul>                                                                                                    | You must elect 1 option(s)                                                                                                    | ) in the election set.                                                                                                    |                         |                   |                     |                    |                       | *           |     |
| Option Name Ascending     Compare Selected       Option     Compare Selected       Single     CA\$0.00       Start Date: 5/30/2022     CA\$0.00       Start Date: 5/30/2022     CA\$0.00       Start Date: 5/30/2022     CA\$0.00       Start Date: 5/30/2022     CA\$0.00       Start Date: 5/30/2022     CA\$0.00       Start Date: 5/30/2022     CA\$0.00       Start Date: 5/30/2022     CA\$0.00       Start Date: 5/30/2022     CA\$0.00       Start Date: 5/30/2022     CA\$0.00       Start Date: 5/30/2022     CA\$0.00                                                                                                    | You must elect 1 option(s)                                                                                                    | ) in the election set.                                                                                                    |                         |                   |                     |                    |                       | -           |     |
| Option         CWR - Manulife Dental<br>Single         CA\$33.19<br>CA\$0.00         CA\$3.3.19<br>CA\$0.00           Start Date: 5/30/2022         CA\$0.00         CA\$3.00         Image: CA\$3.00         Image: CA\$3.00<                                                                                                    | • You must elect 1 option(s)                                                                                                    | ) in the election set.                                                                                                    |                         |                   |                     |                    |                       |             |     |
| CWR - Manulife Dental         CA\$33.19           Single         CA\$0.00           Start Date: 5/30/2022         CA\$0.00           CWR - Manulife Medical         CA\$39.16           Single         CA\$0.00           Start Date: 5/30/2022         CA\$0.00           CWR - Manulife Vision         CA\$4.11           Single         CA\$0.00           Start Date: 5/30/2022         CA\$0.00           Start Date: 5/30/2022         CA\$0.00           Start Date: 5/30/2022         CA\$0.18           Start Date: 5/30/2022         CA\$0.00           CWR - Manulife Dental         CA\$73.17           Femily         CA\$73.00                                                                                                    | You must elect 1 option(s)     Option Name Ascending                                                                                                    | ) in the election set.                                                                                                    |                         |                   |                     |                    | 신고 Compare Selec      | ted 🕽       |     |
| Single         CA\$0.00           Start Date: 5/30/2022         CA\$0.00           CWR - Manulife Medical         CA\$3.00           Start Date: 5/30/2022         CA\$0.00           CWR - Manulife Vision         CA\$4.11           Single         CA\$0.00           Start Date: 5/30/2022         CA\$0.00           Start Date: 5/30/2022         CA\$0.00           Start Date: 5/30/2022         CA\$0.00           Start Date: 5/30/2022         CA\$0.00           Start Date: 5/30/2022         CA\$0.00           CWR - Manulife Dental<br>Follow         CA\$73.17           Femily         CA\$0.00                                                                                                    | You must elect 1 option(s)     Option Name Ascending     Option                                                                                                    | ) in the election set.                                                                                                    |                         |                   |                     |                    | 신 Compare Selec       | ted 🔉       |     |
| Start Date: 5/30/2022           CWR - Manulife Medical<br>Start Date: 5/30/2022           CWR - Manulife Vision<br>Start Date: 5/30/2022           GTA - Single<br>Start Date: 5/30/2022           CWR - Manulife Dental<br>Start Date: 5/30/2022           CWR - Manulife Dental<br>Start Date: 5/30/2022           CWR - Manulife Dental<br>Start Date: 5/30/2022           CWR - Manulife Dental<br>Start Date: 5/30/2022           CWR - Manulife Dental<br>Start Date: 5/30/2022                                                                                                    | You must elect 1 option(s)     Option Name Ascending     Option     Option                                                                                                    | CAS33.19                                                                                                    |                         |                   |                     |                    | ④ Compare Selec       | ted 🤉       |     |
| CWR - Manulife Medical<br>Single         CAS30.16<br>CAS0.00           Start Date: 5/30/2022         CAS0.00           Start Date: 5/30/2022         CAS0.00           Start Date: 5/30/2022         CAS0.00           Start Date: 5/30/2022         CAS0.00           Start Date: 5/30/2022         CAS0.00           CWR - Manulife Vesion         CAS0.18           Start Date: 5/30/2022         CAS0.00           CWR - Manulife Dental<br>Finity         CAS73.17                                                                                                    | You must elect 1 option(s)     Option Name Ascending     Option     Option     Gytion     Gytion                                                                                                    | CA\$33.19<br>CA\$0.00                                                                                                    |                         |                   |                     |                    | ④ Compare Selec       | ted 🔉       |     |
| Single         CAS0.00           Start Dere: 5/30/2022         CAS0.11           Single         CAS0.00           Start Dere: 5/30/2022         CAS0.00           GTA - Single         CAS0.00           Start Dete: 5/30/2022         CAS0.00           GTA - Single         CAS0.00           CWR - Manulife Dental<br>Start Date: 5/30/2022         CAS0.00                                                                                                    | You must elect 1 option(s)     Option Name Ascending     Option     Coption     CVR - Manulife Dental     Single     Start Date: 5/30/2022                                                                                                    | CA\$33.19<br>CA\$30.00                                                                                                    |                         |                   |                     |                    | ④ Compare Selec       | ted 🔉       |     |
| Start Date: 5/30/2022         CA\$4.11           Single         CA\$4.13           Start Date: 5/30/2022         CA\$0.00           Start Date: 5/30/2022         CA\$0.18           Start Date: 5/30/2022         CA\$0.00           CWR - ManuIfe Dental         CA\$73.17           Femily         CA\$0.00                                                                                                    | You must elect 1 option(s)     Option Name Ascending     Option     Option     CWR - Manuife Dental     Single     Start Date: 5/30/2022     CWR - Manuife Medical                                                                                                    | CA\$33.19<br>CA\$30.00<br>CA\$39.15                                                                                                    |                         |                   |                     |                    | ④ Compare Selec       | ted         |     |
| CWR - Manuife Vision         CA54.11           Single         CA50.00           Start Date: 5/30/2022         CA50.18           Start Date: 5/30/2022         CA50.00           CWR - Manuife Dental<br>Femily         CA573.17                                                                                                    | You must elect 1 option(s)     Option Name Ascending     Option     CWR - Manulife Dental     Start Date: 5/30/2022     CWR - Manulife Medical     Single                                                                                                    | CA\$33.19<br>CA\$33.19<br>CA\$39.16<br>CA\$0.00                                                                                                    |                         |                   |                     |                    | 句라 Compare Selec      | ted         |     |
| CWX - Manufile Vision         CA34.11           Single         CA34.00           Start Date: 5/30/2022         CA50.18           Start Date: 5/30/2022         CA50.00           CWR - Manufite Dental         CA\$73.17           Femily         CA\$0.00                                                                                                    | You must elect 1 option(s)     Option Name Ascending     Option     Option     CWR - Manuife Dental     Single     Start Date: 5/30/2022     Single     Sangt Date: 5/30/2022                                                                                                    | CA\$30.00<br>CA\$39.16<br>CA\$30.00<br>CA\$39.16<br>CA\$30.00                                                                                                    |                         |                   |                     |                    | 句라 Compare Selec      | ted         |     |
| Start Date: 5/30/2022         CAS0.00           GTA - Single         CAS0.18           Start Date: 5/30/2022         CAS0.00           CWR - Manulife Dental         CAS73.17           Femily         CAS0.00                                                                                                    | You must elect 1 option(s)     Option Name Ascending     Option     Option     CWR - Manufife Dental     Single     Start Date: 5/30/2022     CWR - Manufife Medical     Single     Start Date: 5/30/2022                                                                                                    | CA\$33.19<br>CA\$33.16<br>CA\$33.16<br>CA\$33.16                                                                                                    |                         |                   |                     |                    | ④ Compare Selec       | ted         |     |
| GTA - Single         CA\$0.18           Start Date: 5/30/2022         CA\$0.00           CWR - Manulife Dental<br>Femily         CA\$73.17                                                                                                    | You must elect 1 option(s)     Option Name Ascending     Option     Option     CWR - Manuife Dental     Single     Start Date: 5/30/2022     CWR - Manuife Medical     Start Date: 5/30/2022     CWR - Manuife Vision                                                                                                    | CA530.00<br>CA539.15<br>CA50.00<br>CA50.00<br>CA50.00<br>CA50.00<br>CA50.00<br>CA50.00                                                                                                    |                         |                   |                     |                    | ④ Compare Selec       | ted 7       |     |
| GTA - Single         CAS0.18           Start Date: 5/30/2022         CAS0.00           CWR - Manulife Dental<br>Femily         CAS73.17           Femily         CAS0.00                                                                                                    | You must elect 1 option(s)     Option Name Ascending     Option     Option     Single     Start Date: 5/30/2022     CWR - Manulife Medical     Single     Start Date: 5/30/2022     CWR - Manulife Vision     Single     Start Date: 5/30/2022     CWR - Manulife Vision     Start Date: 5/30/2022     CWR - Manulife Vision     Start Date: 5/30/2022     CWR - Manulife Vision     Start Date: 5/30/2022     CWR - Manulife Vision     Start Date: 5/30/2022     Start Date: 5/30/2022     CWR - Manulife Vision     Start Date: 5/30/2022     Start Date: 5/30/2022     Start Date: 5/30/2022     Start Date: 5/30/202     Start Date: 5/30/2022     Start Date: 5/30/202    | CA333.19<br>CA333.10<br>CA333.10<br>CA339.16<br>CA30.00<br>CA45.11<br>CA30.00                                                                                                    |                         |                   |                     |                    | ④ Compare Selec       | ted 🔉       |     |
| Start Date: /50/2022         CA50.00           CWR - Manuffe Dental<br>Femily         CA\$73.17<br>CA50.00                                                                                                    | You must elect 1 option(s)     Option Name Ascending     Option     Option     CWR - Manuife Dental     Single     Start Date: 5/30/2022     CWR - Manuife Medical     Single     Start Date: 5/30/2022     CWR - Manuife Vision     Single     Start Date: 5/30/2022                                                                                                    | CA530.00<br>CA539.15<br>CA50.00<br>CA50.00<br>CA50.00<br>CA50.00<br>CA50.00<br>CA50.00                                                                                                    |                         |                   |                     |                    | ④ Compare Selec       | ted T       |     |
| CWR - Manulife Dental CA\$73.17<br>Family CA\$0.00                                                                                                    | You must elect 1 option(s)     Option Name Ascending     Option     Option     Single     Start Date: 5/30/2022     CWR - Manulife Medical     Single     Start Date: 5/30/2022     CWR - Manulife Vision     Single     Start Date: 5/30/2022     GTA - Single                                                                                                    | CA539.16<br>CA539.16<br>CA530.00<br>CA539.16<br>CA50.00<br>CA539.18                                                                                                    |                         |                   |                     |                    | 신 Compare Selec       | ted •       |     |
| Family CASD-00 CASD-00                                                                                                    | <ul> <li>You must elect 1 option(s)</li> <li>Option Name Ascending</li> <li>Option</li> <li>Option</li> <li>CWR - Manulife Dental<br/>Single</li> <li>Start Date: 5/30/2022</li> <li>CWR - Manulife Medical<br/>Start Date: 5/30/2022</li> <li>CWR - Manulife Vision<br/>Single</li> <li>Start Date: 5/30/2022</li> <li>GTA - Single</li> <li>Start Date: 5/30/2022</li> </ul>                                                                                                    | CA530.10<br>CA50.18<br>CA50.00<br>CA50.00<br>CA50.00<br>CA50.18<br>CA50.00                                                                                                    |                         |                   |                     |                    | ④ Compare Selec       | ted T       |     |
| ranny CASOLO                                                                                                    | You must elect 1 option(s)     Option Name Ascending     Option     Option     Single     Start Date: 5/30/2022     CWR - Manulife Vedical     Single     Start Date: 5/30/2022     CWR - Manulife Vision     Single     Start Date: 5/30/2022     GTA - Single     Start Date: 5/30/2022     GTA - Single     Start Date: 5/30/2022     GTA - Single     Start Date: 5/30/2022                                                                                                    | CA539.16<br>CA539.16<br>CA50.00<br>CA539.16<br>CA50.00<br>CA539.16<br>CA50.00<br>CA539.13                                                                                                    |                         |                   |                     |                    | 신 Compare Selec       | ted         |     |
| Starte Date: 5(20/2022                                                                                                    | You must elect 1 option(s)     Option Name Ascending     Option     Option     Option     Option     Option     Option     Option     Option     Option     Option     Option     Option     Single     Start Date: 5/30/2022     CWR - Manulife Vision     Single     Start Date: 5/30/2022     GTA - Single     Start Date: 5/30/2022     GTA - Single     Start Date: 5/30/2022     GTA - Manulife Dental     Option     Option     O | CA53.19<br>CA53.00<br>CA53.19<br>CA50.00<br>CA53.00<br>CA50.18<br>CA50.00<br>CA50.18<br>CA50.00<br>CA50.18<br>CA50.00<br>CA50.18<br>CA50.00<br>CA50.18<br>CA50.00<br>CA50.18<br>CA50.00<br>CA50.18<br>CA50.00<br>CA50.18<br>CA50.00<br>CA50.18<br>CA50.00<br>CA50.18<br>CA50.00<br>CA50.18<br>CA50.00<br>CA50.18<br>CA50.00<br>CA50.18<br>CA50.00<br>CA50.00<br>CA50.0 |                         |                   |                     |                    | ④ Compare Selec       | ted •       |     |

# INSTRUCTIONS

| N New Hire Enrollment                                                      |                       |              |         |           |              |         | our Current Elections | ŵ       | CA\$23.64 | × |
|----------------------------------------------------------------------------|-----------------------|--------------|---------|-----------|--------------|---------|-----------------------|---------|-----------|---|
|                                                                            |                       | Introduction | Profile | Elections | Confirmation | Summary |                       |         |           |   |
| CWR - Medical - Dental - V                                                 | /ision - GTA          |              |         |           |              |         |                       |         |           |   |
| You must elect 1 option(s                                                  | ) in the electio      | on set.      |         |           |              |         |                       |         | *         |   |
| Option Name Ascending                                                      | •                     |              |         |           |              |         | Compare S             | elected | -<br>-    |   |
| Option                                                                     |                       |              |         |           |              |         |                       |         |           |   |
| CWR - Manulife Dental<br>Single<br>Start Date: 5/30/2022                   | CA\$33.19<br>CA\$0.00 |              |         |           |              |         |                       |         |           |   |
| CWR - Manulife Medical<br>Single<br>Start Date: 5/30/2022                  | CA\$39.16<br>CA\$0.00 |              |         |           |              |         |                       |         |           |   |
| CWR - Manulife Vision<br>Single<br>Start Date: 5/30/2022                   | CA\$4.11<br>CA\$0.00  |              |         |           |              |         |                       |         |           |   |
| GTA - Single<br>Start Date: 5/30/2022                                      | CA\$0.18<br>CA\$0.00  |              |         |           |              |         |                       |         |           |   |
| CWR - Manulife Dental<br>Family<br>Start Date: 5/30/2022<br>• 2 Dependents | CA\$73.17<br>CA\$0.00 |              |         |           |              |         |                       |         |           |   |
| CWR - Manulife Medical<br>Family<br>Start Date: 5/30/2022                  | CA\$72.29<br>CA\$0.00 |              |         |           |              |         |                       |         |           |   |
| CWR - Manulife Vision<br>Family<br>Start Date: 5/30/2022                   | CA\$7.59<br>CA\$0.00  |              |         |           |              |         |                       |         |           |   |
| 2 Dependents     GTA - Family     Start Date: 5/30/2022     2 Dependents   | CA\$0.35<br>CA\$0.00  |              |         |           |              |         |                       |         |           |   |
| Show Details                                                               |                       |              |         |           |              |         |                       |         |           |   |

8. If family coverage is selected, you will be required to select all dependents.

| CAN New Hire Enrollmen                                                                                                    | ± /                                                                                                    |        | Y                           | our Current Elections | ŵ     | CA\$23.64 | × |
|----------------------------------------------------------------------------------------------------|----------------------------------------------------------------------------------------------------|--------|-----------------------------|-----------------------|-------|-----------|---|
|                                                                                                    | Option Details<br>CWR - Manulife Vision Family                                                                                        |        | Your Current Election       | <b>X</b>              |       |           |   |
| CWR - Medical -                                                                                                    | Dependents<br>Please select dependents to be enrolled.<br>• Minimum number of Dependent(s): 1<br>• Maximum number of Dependent(s): 98 |        | Effective Start<br>3/1/2022 | Employer<br>CA\$1.40  |       |           |   |
| () Hou must elec                                                                                                    | Add                                                                                                    |        |                             |                       |       |           |   |
|                                                                                                    | Dependents                                                                                                    | Remove |                             |                       |       |           |   |
| Option Name Ase                                                                                                    | Child, Test (Child)<br>Birth Date: 11/1/2021                                                                                          | ×      |                             |                       | ected | •         |   |
| O<br>CWR - Manulife                                                                                                    | Spouse, Test (Spouse)<br>Birth Date: 1/1/1997                                                                                         | ×      |                             |                       |       |           |   |
| Start Date: 5/30/<br>CWR - Manuiife<br>Single<br>Start Date: 5/30/<br>CWR - Manuiife<br>Single<br>Start Date: 5/30/<br>GTA - Single<br>Start Date: 5/30/ | GTA - Family<br>Dependents<br>Please select dependents to be enrolled.<br>• Minimum number of Dependent(s): 1                         |        |                             |                       |       |           |   |
| CWR - Manulife<br>Family                                                                                                    | Add                                                                                                    |        |                             |                       |       |           |   |
| Start Date: 5/30/<br>2 Dependent:                                                                                                    | Dependents                                                                                                    | Remove |                             |                       |       |           |   |
| CWR - Manulife<br>Family<br>Start Date: 5/30/                                                                                                    | Child, Test (Child)<br>Birth Date: 11/1/2021                                                                                          | ×      |                             |                       |       |           |   |
| 2 Dependent:<br>CWR - Manulife<br>Family                                                                                                    | Spouse, Test (Spouse)<br>Birth Date: 1/1/1997                                                                                         | ×      |                             |                       |       |           |   |
| Start Date: 5/30/<br>2 Dependente<br>GTA - Family<br>Start Date: 5/30/2                                                                                  | CA\$0.35<br>1022 CA\$0.00                                                                                                    | _      | Save                        | Cancel                |       |           |   |
| 2 Dependents     Show Details                                                                                                    |                                                                                                    |        |                             |                       |       |           |   |

#### DAYFORCE

#### INSTRUCTIONS

| Op                                                                                                    | otion Details                                                                                                    |        |                                 |          | ×                 |      |
|----------------------------------------------------------------------------------------------------|----------------------------------------------------------------------------------------------------|--------|---------------------------------|----------|-------------------|------|
| CV                                                                                                    | VR - Manulife Dental Family                                                                                                    |        | Your Current Ele                | ections  |                   |      |
| CWR - Medical - P                                                                                                 | Pependents<br>lease select dependents to be enrolled.<br>Minimum number of Dependent(s): 1<br>Maximum number of Dependent(s): 98 |        | EAP<br>Effective Si<br>3/1/2022 | En<br>CA | nployer<br>\$1.40 |      |
|                                                                                                    | + Add                                                                                                    |        |                                 |          |                   |      |
|                                                                                                    | Dependents                                                                                                    | Remove |                                 |          |                   |      |
| Option Name As                                                                                                    | C <b>hild, Test</b> (Child)<br>Birth Date: 11/1/2021                                                                             | ×      |                                 |          | ecte              | ed - |
| CWR - Manulife<br>Single                                                                                          | Spouse, Test (Spouse)<br>Birth Date: 1/1/1997                                                                                    | ×      |                                 |          |                   |      |
| Single<br>Start Date: 5/30/<br>CWR - Manulife<br>Single<br>Start Date: 5/30/<br>GTA - Single<br>Start Date: 5/30/ | VR - Manulife Medical Family<br>Dependents<br>lease select dependents to be enrolled.                                            |        |                                 |          |                   |      |
| CWR - Manulife<br>Family                                                                                          | Minimum number of Dependent(s): 1<br>Maximum number of Dependent(s): 98                                                          |        |                                 |          |                   |      |
| <ul> <li>2 Dependent:</li> </ul>                                                                                  | + Add                                                                                                    |        |                                 |          |                   |      |
| CWR - Manulife<br>Family                                                                                          | Dependents                                                                                                    | Remove |                                 |          |                   |      |
| Start Date: 5/30/<br>• 2 Dependent:                                                                               | C <b>hild, Test</b> (Child)<br>Birth Date: 11/1/2021                                                                             | ×      |                                 |          |                   |      |
| Family<br>Start Date: 5/30/                                                                                       | TRAUCA TARt (Casica)                                                                                                    |        | ·                               | Save Ca  | ncel              |      |
|                                                                                                    | CA\$0.35                                                                                                    |        |                                 |          |                   |      |

9. Next, you will review **Auto-Enrolled Benefits**, <u>employee cannot opt out</u> of these plans as these are mandatory plans:

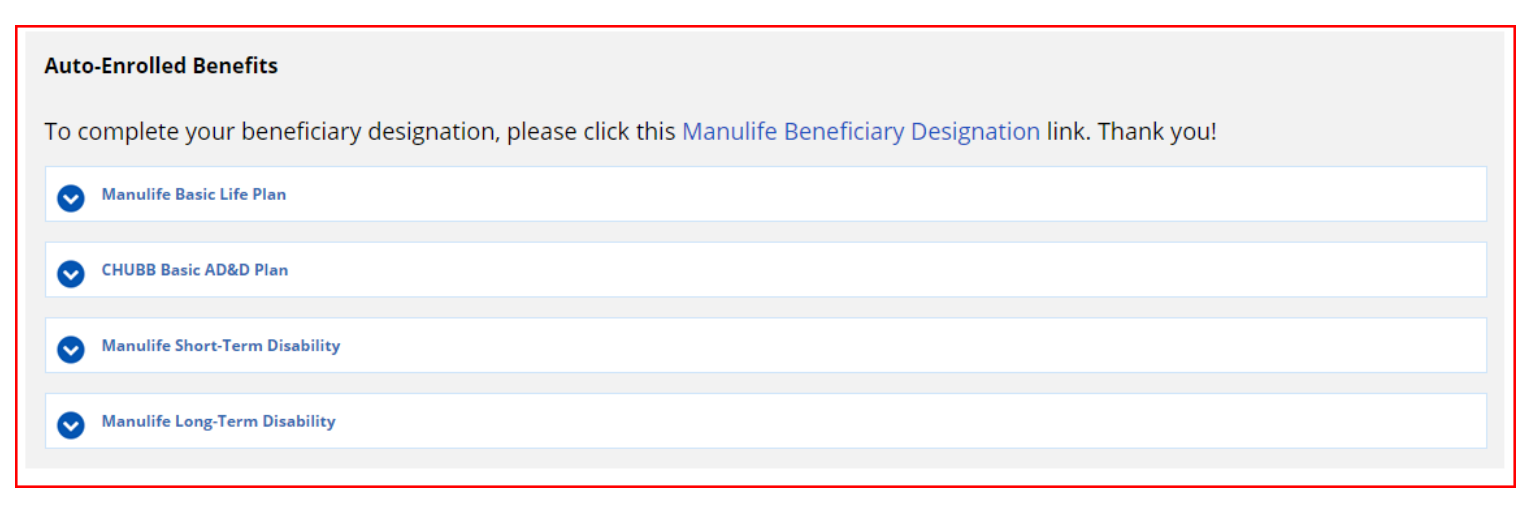

10. Click on "Basic Life Plan" to review and scroll down.

| Auto-Enrolled Benefits                                                                                                    |                      |                                                                             |                  |          |
|----------------------------------------------------------------------------------------------------|----------------------|-----------------------------------------------------------------------------|------------------|----------|
| To complete your benefic                                                                                                  | ciary de             | signation, please click this Manulife Beneficiary Designation link. Thank y | ou!              |          |
| Manulife Basic Life Plan                                                                                                  |                      |                                                                             |                  |          |
| You may elect in a maximum                                                                                                | n of 1 option(       | s) in this election set.                                                    |                  | *        |
| <ol> <li>You have been automatically</li> </ol>                                                                           | enrolled in e        | option "CWR Executive/Salaried - Basic Life".                               |                  |          |
| Option Name Ascending                                                                                                    | •                    |                                                                             | Tompare Selected | <b>,</b> |
| Option                                                                                                    |                      |                                                                             |                  |          |
| CWR Executive/Salaried -<br>Basic Life<br>Start Date: 5/30/2022<br>• Coverage preset at<br>CA\$140,000.00<br>Show Details | CA\$8.05<br>CA\$0.00 |                                                                             |                  |          |
|                                                                                                    |                      |                                                                             |                  |          |

11. Click on **"Basic AD&D"** plan to review.

| CHOBB Basic AD&D Fian                                                                                     |                      |                                               |   |
|----------------------------------------------------------------------------------------------------|----------------------|-----------------------------------------------|---|
| <ol> <li>You may elect in a maximu</li> </ol>                                                             | ım of 1 option       | (s) in this election set.                     |   |
| <ol> <li>You have been automatica</li> </ol>                                                              | lly enrolled in      | option "CWR Executive/Salaried - Basic AD&D". |   |
| Option Name Ascending                                                                                     | •                    | Compare Selected                              | 7 |
| Option                                                                                                    |                      |                                               |   |
| CWR Executive/Salaried -<br>Basic AD&D<br>Start Date: 5/30/2022<br>• Coverage preset at<br>CA\$140,000.00 | CA\$8.05<br>CA\$0.00 |                                               |   |
| Show Details                                                                                              |                      |                                               | • |

12. Click on "Short-Term Disability" plan to review.

| <ol> <li>You may elect in a maximu</li> </ol>                                                                                         | n of 1 option(s) in this election se | set.                                         |              |                  |
|----------------------------------------------------------------------------------------------------|--------------------------------------|----------------------------------------------|--------------|------------------|
| <ul> <li>You have been automatica</li> </ul>                                                                                          | y enrolled in option "CWR Salary     | y/Hourly Non-Union w/out Gratuity Short-Term | Disability". |                  |
|                                                                                                    |                                      |                                              |              |                  |
| Option Name Ascending                                                                                                    | •                                    |                                              |              | Compare Selected |
| Option                                                                                                    |                                      |                                              |              |                  |
| CWR Salary/Hourly Non-<br>Union w/out Gratuity<br>Short-Term Disability<br>Start Date: 5/30/2022<br>• Coverage preset at<br>CAS942.31 | CA\$0.00                             |                                              |              |                  |

13. Click on "Long-term Disability Plan" to review. (if applicable)

| Manulife Long-Term Disability                                                                                                    |                    |
|----------------------------------------------------------------------------------------------------|--------------------|
| You may elect in a maximum of 1 option(s) in this election set.                                                                           |                    |
| You have been automatically enrolled in option "CWR Executive/Salaried Long-Term Disability".                                             |                    |
| Option Name Ascending                                                                                                    | ∰ Compare Selected |
| Option                                                                                                    |                    |
| CWR Executive/Salaried CA\$23.64<br>Long-Term Disability<br>Start Date: 5/30/2022<br>• Coverage preset at<br>CA\$3,416.47<br>Show Details |                    |
|                                                                                                    | 1                  |

14. To enroll in Optional Life/AD&D plan, click on the **drop down button** and select **individual plans** by selecting **coverage**. (Need to be confirmed – For optional plans, you are required to enroll in the plans for yourself before you enroll your spouse and/or child)

| CAN New Hire Enrollment          |                |         |           |              |         | Your Current Elections | ŵ    | CA\$47.62 | × |
|----------------------------------|----------------|---------|-----------|--------------|---------|------------------------|------|-----------|---|
|                                  | Introduction   | Profile | Elections | Confirmation | Summary |                        |      |           |   |
| CHUBB Basic AD&D Plan            |                |         |           |              |         |                        |      |           |   |
| Manulife Short-Term Disability   |                |         |           |              |         |                        |      |           |   |
| Manulife Long-Term Disability    |                |         |           |              |         |                        |      |           |   |
| Optional Life/AD&D               |                |         |           |              |         |                        |      |           |   |
| CHUBB Employee Optional AD&      | D Plan         |         |           |              |         |                        |      |           |   |
| CHUBB Spouse Optional AD&D F     | Plan           |         |           |              |         |                        |      |           |   |
| CHUBB Child Optional AD&D Pla    | in             |         |           |              |         |                        |      |           |   |
| CHUBB Spouse w/Children Optio    | onal AD&D Plan |         |           |              |         |                        |      |           |   |
| Manulife Employee Optional Lif   | e Plan         |         |           |              |         |                        |      |           |   |
| Manulife Spouse Optional Life P  | lan            |         |           |              |         |                        |      |           |   |
| Manulife Child Optional Life Pla | n              |         |           |              |         |                        |      |           |   |
| Close Save Draft                 |                |         |           |              |         |                        | Back | Next      |   |

- 15. Click on the check box to select Employee Optional AD&D plan, after that click on show details to select coverage amount.
- 16. Optional AD&D plans coverage can be selected in the units of \$5,000.
  - Employee optional AD&D
  - Spousal optional AD&D
  - Child optional AD&D

| CHUBB Employee Optional A                                      | &D Plan                           |                    |
|----------------------------------------------------------------|-----------------------------------|--------------------|
| You may elect in a maximum                                     | 1 option(s) in this election set. |                    |
| Option Name Ascending                                          |                                   | 🕂 Compare Selected |
| Option Option Optional AD&D Start Date: 5/30/2022 Show Details | \$50.00                           |                    |
| Waive - CWR - Employee<br>Optional AD&D                        |                                   |                    |

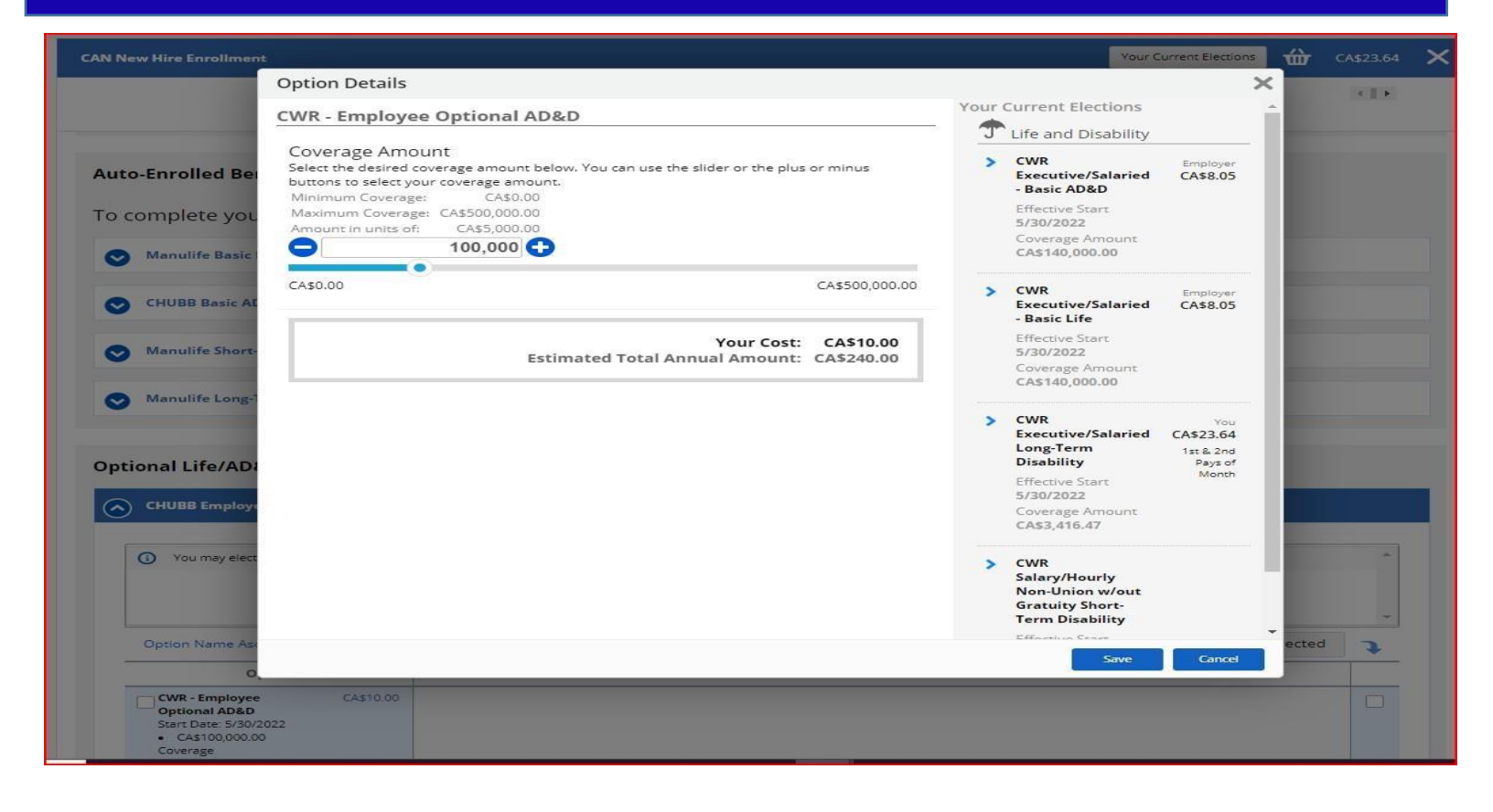

| You may elect in a maximum of 1 opt                                                                                | n(s) in this election set. |   |
|----------------------------------------------------------------------------------------------------|----------------------------|---|
|                                                                                                    |                            |   |
| Option Name Ascending 🔹 🔻                                                                                          | ው Compare Selected         | 7 |
| Option                                                                                                    |                            |   |
| CWR - Employee CA\$10.00<br>Optional AD&D<br>Start Date: 5/30/2022<br>• CA\$100,000.00<br>Coverage<br>Show Details |                            |   |
| Waive - CWR - Employee<br>Optional AD&D                                                                            |                            |   |

| You may elect in a maximum of 1                                              | 1 option(s) in this election set. |   |
|------------------------------------------------------------------------------|-----------------------------------|---|
|                                                                              |                                   |   |
|                                                                              |                                   |   |
| Option Name Ascending 🔹 🔻                                                    | Compare Selected                  | ٦ |
|                                                                              |                                   |   |
| Option                                                                       |                                   |   |
| Option<br>Waive - CWR - Spouse<br>Optional AD&D                              |                                   |   |
| Option Waive - CWR - Spouse Optional AD&D Start Date: 3/1/2022 • 1 Dependent |                                   |   |

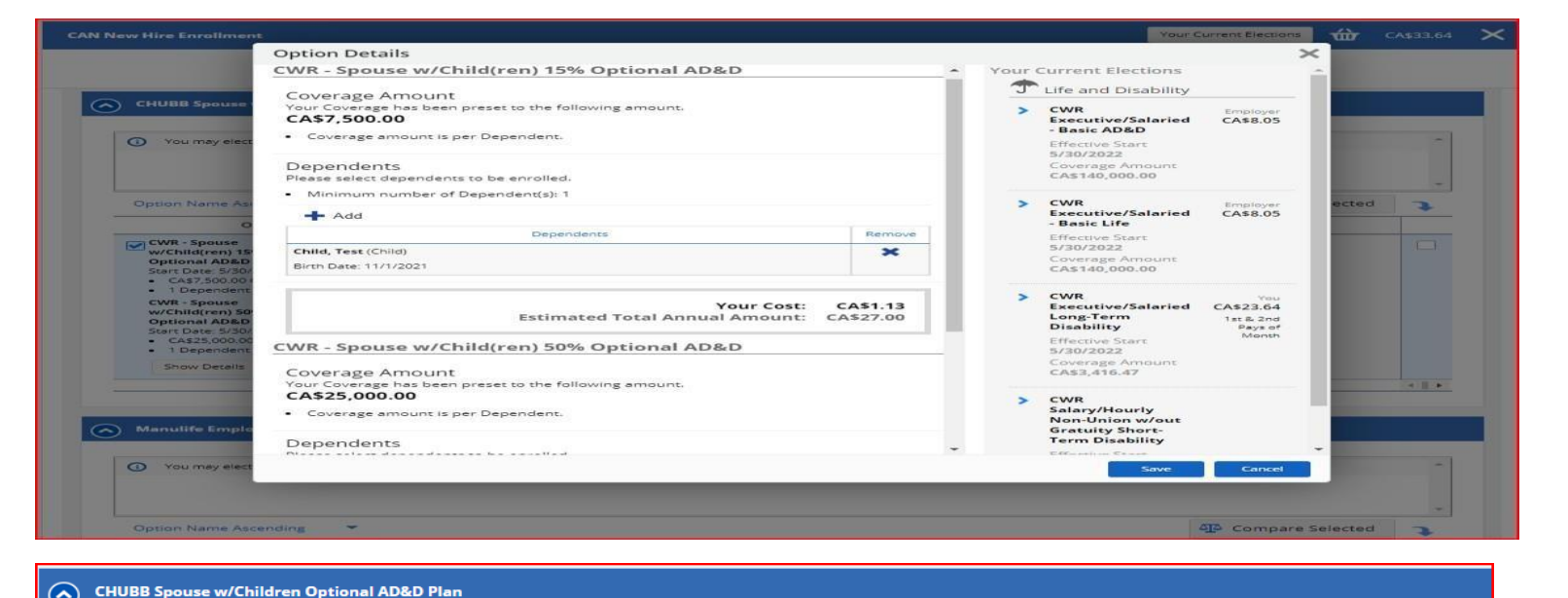

| You may elect in a maximu                                                                                                    | of 1 option(s) in this election set. |                  |
|----------------------------------------------------------------------------------------------------|--------------------------------------|------------------|
| Option Name Ascending                                                                                                    | -                                    | Compare Selected |
| Option                                                                                                    |                                      |                  |
| CWR - Spouse<br>w/Child(ren) 15%<br>Optional AD&D<br>Start Date: 5/30/2022<br>CAS7,500.00 Coverage<br>1 Dependent                       | CA\$1.13                             |                  |
| CWR - Spouse<br>w/Child(ren) 50%<br>Optional AD&D<br>Start Date: 5/30/2022<br>- CA\$25,000.00 Coverage<br>- 1 Dependent<br>Show Details | CA\$3.75                             |                  |
|                                                                                                    |                                      |                  |

- 17. Optional Life plans coverage can be selected in the units of \$10,000.
  - Employee optional life
  - Spousal optional life
  - Child optional life

| You may elect in a maximum of 1 optic                                                                         | (s) in this election set. |   |
|----------------------------------------------------------------------------------------------------|---------------------------|---|
|                                                                                                    |                           |   |
| Option Name Ascending                                                                                         | 전 Compare Selected        | 7 |
| Option                                                                                                    |                           |   |
| CWR - Salaried Employee<br>Optional Life<br>Start Date: 5/30/2022<br>• CA\$10,000.00 Coverage<br>Show Details |                           |   |
| Waive - CWR - Employee<br>Optional Life                                                                       |                           |   |

18. If you want to enroll in optional life, click on the Optional life plan and either drag the slide bar to preferred coverage or simply type in the amount in units of \$10,000. Click "Save" and scroll down. Note: When you select optional life plan, please note Non-Evidence Max is \$100,000. Coverage requested over \$100,000 will require you to submit Evidence of Insurability form to Manulife, once approved, you can advise your T&C team to update coverage.

#### INSTRUCTIONS

![](_page_13_Picture_3.jpeg)

19. If you wish, you can enroll in "Spouse Optional Life Plan"

| Manulife Spouse Optional Life Plan                                                                                                   |                      |
|----------------------------------------------------------------------------------------------------|----------------------|
| You may elect in a maximum of 1 option(s) in this election set.                                                                      | ^                    |
|                                                                                                    | *                    |
| Option Name Ascending                                                                                                    | The Compare Selected |
| Option                                                                                                    |                      |
| CMR - Salaried Spouse CA50.90<br>Optional Life<br>Start Date: 57/30/2022<br>• CA510,000.00 Coverage<br>• 1 Dependent<br>Show Details |                      |
| Waive - CWR - Spouse       Optional Life       Start Date: 3/1/2022       • 1 Dependent       Show Details                           |                      |
|                                                                                                    | • • • • •            |

| Manulife Emplo                                         | ption Details<br>WR - Salaried Spouse Optional Life<br>Coverage Amount<br>Select the desired coverage amount below. You can use the slider or the plus or m                                                                                                    | 70                 | Your | Current Elections                                                             |                                            | ×        |      |  |
|--------------------------------------------------------|----------------------------------------------------------------------------------------------------|--------------------|------|-------------------------------------------------------------------------------|--------------------------------------------|----------|------|--|
| Manulife Emplo                                         | WR - Salaried Spouse Optional Life<br>Coverage Amount<br>Select the desired coverage amount below. You can use the slider or the plus or m                                                                                                    |                    | Your | Current Elections                                                             |                                            | <u>^</u> |      |  |
| Manulife Emplo                                         | Coverage Amount<br>Select the desired coverage amount below. You can use the slider or the plus or m                                                                                                    |                    |      | 06020 0000000 000200                                                          |                                            | 1000     |      |  |
| Manulife Spous                                         | buttons to select your coverage amount.<br>Minimum Coverage: CA\$10,000.00                                                                                                    | inus               | >    | CWR<br>Executive/Salaried<br>- Basic AD&D                                     | Employer<br>CA\$8.05                       |          |      |  |
|                                                        | Amount in units of: CA\$10,000.00<br>500,000                                                                                                    |                    |      | 5/30/2022<br>Coverage Amount<br>CA\$140,000.00                                |                                            |          |      |  |
| You may elect                                          | CA\$10,000.00 CA\$500,000.00 CA\$500,000.00 Selected coverage exceeds the Guaranteed Amount and requires Evidence of Insurability. Your coverage will be CA\$50,000.00 until approved. If approved, your cost for the requested reverses of CA\$500,000 until approved. If approved, your cost for the requested |                    |      | CWR Employ     Executive/Salaried CA\$8.     Basic Life                       |                                            |          |      |  |
| Option Name Asc                                        | Dependents<br>Please select dependents to be enrolled.                                                                                                    |                    |      | 5/30/2022<br>Coverage Amount<br>CA\$140,000.00                                | ected                                      | 7        |      |  |
| CWR - Salaried S<br>Optional Life<br>Start Date: 5/30/ | Minimum number of Dependent(s): 1<br>Maximum number of Dependent(s): 1                                                                                                    |                    |      | > CWR<br>Executive/Salaried                                                   | You<br>d CA\$23.64<br>1st & 2nd<br>Pays of |          |      |  |
| <ul> <li>CASSO,000.00</li> <li>1 Dependent</li> </ul>  | + Add                                                                                                    |                    |      | Disability                                                                    |                                            | 100      |      |  |
| Show Details                                           | Dependents                                                                                                    | Remove             |      | Effective Start<br>5/30/2022<br>Coverage Amount<br>CA\$3,416.47               | Effective Start<br>5/30/2022               | Monor    | 100  |  |
| Waive - CWR - St<br>Optional Life<br>Start Date: 3/1/2 | Spouse, Test (Spouse)<br>Birth Date: 1/1/1997                                                                                                    | ×                  |      |                                                                               |                                            |          |      |  |
| 1 Dependent Show Details                               | Your Cost: C<br>Estimated Total Annual Amount: CAS                                                                                                    | A\$4.50<br>5108.00 | •    | CWR<br>Salary/Hourly<br>Non-Union w/out<br>Gratuity Short-<br>Term Disability |                                            | -        | × 11 |  |
| Manulife Child                                         |                                                                                                    | _                  |      | Save                                                                          | Cancel                                     |          |      |  |
| e Save Draft                                           |                                                                                                    |                    |      |                                                                               |                                            | Back     |      |  |

| You may elect in a maximum of 1 option(s) in this election set.                                                                                                |                      |
|----------------------------------------------------------------------------------------------------|----------------------|
|                                                                                                    |                      |
| Option Name Ascending                                                                                                    | The Compare Selected |
| Option                                                                                                    |                      |
| CWR - Child(ren)     CA\$0.60       Optional Life     Start Date: 6/1/2022       CA\$10,000.00 Coverage     -       1 Dependent     -       Show Details     - |                      |
| Waive - CWR - Child(ren)       Optional Life       Start Date: 3/1/2022       1 Dependent       Show Details                                                   |                      |
|                                                                                                    | ()                   |

#### INSTRUCTIONS

![](_page_15_Picture_3.jpeg)

20. After enrolling in all plans, click "Next" to confirm benefits elections:

| CAN N | ew Hire Enrollment                |                |         |           |              |         | Your Current Elections | ŵ    | CA\$47.62 | × |
|-------|-----------------------------------|----------------|---------|-----------|--------------|---------|------------------------|------|-----------|---|
|       |                                   | Introduction   | Profile | Elections | Confirmation | Summary |                        |      |           |   |
| C     | CHUBB Basic AD&D Plan             |                |         |           |              |         |                        |      |           |   |
| C     | Manulife Short-Term Disability    |                |         |           |              |         |                        |      |           |   |
| C     | Manulife Long-Term Disability     |                |         |           |              |         |                        |      |           |   |
| Opt   | ional Life/AD&D                   |                |         |           |              |         |                        |      |           |   |
| C     | CHUBB Employee Optional AD&       | D Plan         |         |           |              |         |                        |      |           |   |
| •     | CHUBB Spouse Optional AD&D P      | lan            |         |           |              |         |                        |      |           |   |
| •     | CHUBB Child Optional AD&D Pla     | n              |         |           |              |         |                        |      |           |   |
| C     | CHUBB Spouse w/Children Optio     | onal AD&D Plan |         |           |              |         |                        |      |           |   |
| C     | Manulife Employee Optional Life   | e Plan         |         |           |              |         |                        |      |           |   |
| •     | Manulife Spouse Optional Life P   | lan            |         |           |              |         |                        |      |           |   |
| C     | Manulife Child Optional Life Plan | n              |         |           |              |         |                        |      |           |   |
| Clo   | Save Draft                        |                |         |           |              |         |                        | Back | Next      |   |

21. If you missed enrolling in one or two benefits, you will receive notification to enroll in mandatory plans; optional plans can be waived. Click on **"Ok"** to continue.

DAYFORCE

### INSTRUCTIONS

| CAN New Hire Enrollment              |                                |                                         |                       |                         |             | Your Current Elections | 硷    | CA\$47.62 | $\times$ |
|--------------------------------------|--------------------------------|-----------------------------------------|-----------------------|-------------------------|-------------|------------------------|------|-----------|----------|
| Int                                  | croduction                     | Profile                                 | Elections             | Confirmation            | Summary     |                        |      |           |          |
| CHUBB Basic AD&D Plan                |                                |                                         |                       |                         |             |                        |      |           |          |
| Manulife Short-Term Disability       |                                |                                         |                       |                         |             |                        |      |           |          |
| Manulife Long-Term Disability        | _                              |                                         |                       |                         | _           |                        |      |           |          |
|                                      | Please Confirm                 | n                                       |                       |                         | ×           |                        |      |           |          |
| Optional Life/AD&D                   | You have not select            | ted any option in the                   | e following sections. | If you intended to enro | oll, please |                        |      |           |          |
| CHUBB Employee Optional AD&D Plan    | CHUBB Spouse     CHUBB Child O | Optional AD&D Plan<br>ptional AD&D Plan | 1                     |                         |             |                        |      |           |          |
| CHUBB Spouse Optional AD&D Plan      |                                |                                         |                       | Ok                      | Cancel      |                        |      |           |          |
| CHUBB Child Optional AD&D Plan       |                                |                                         |                       |                         |             |                        |      |           |          |
| CHUBB Spouse w/Children Optional AD& | D Plan                         |                                         |                       |                         |             |                        |      |           |          |
| Manulife Employee Optional Life Plan |                                |                                         |                       |                         |             |                        |      |           |          |
| Manulife Spouse Optional Life Plan   |                                |                                         |                       |                         |             |                        |      |           |          |
| Manulife Child Optional Life Plan    |                                |                                         |                       |                         |             |                        |      |           |          |
| Close Save Draft                     |                                |                                         |                       |                         |             |                        | Back | Next      |          |

22. On this page, you can review your **benefits elections**. You will also notice, premium associated with the plan, and employer and employee cost for the plan.

| CAN New Hire Enrollment                                   |                                |                       |                                                   |                                   |             | Your Current Elections | 嵌                          | CA\$47.62                           | ×    |
|-----------------------------------------------------------|--------------------------------|-----------------------|---------------------------------------------------|-----------------------------------|-------------|------------------------|----------------------------|-------------------------------------|------|
|                                                           | Introduction                   | <b>P</b> rofile       | Elections                                         | Confirmation                      | Summary     |                        |                            |                                     |      |
| Confirmation<br>Please review the summary of your elec    | ctions. You are not enrolled u | ntil you click the 'S | ubmit Enrollment' but                             | ton and your choices ar           | e approved. |                        |                            |                                     |      |
| Close Save Draft                                          |                                |                       |                                                   |                                   |             | Back Prin              | :                          | Submit Enrollr                      | ment |
| Health                                                    |                                |                       |                                                   |                                   |             |                        |                            |                                     |      |
| CWR - Medical - Dental - Vis                              | sion - GTA                     |                       |                                                   |                                   |             |                        |                            |                                     |      |
| CWR - Manulife Dental Family<br>Effective From 5/30/2022  |                                |                       | <b>Dependents:</b><br>Spouse, Test<br>Child, Test | <b>Verificatio</b><br>Not starte  | on Status:  | Empl<br><b>Yo</b>      | oyer Cos<br><b>ur Cost</b> | t: CA\$73.17<br><b>: CA\$0.00</b>   |      |
| CWR - Manulife Medical Family<br>Effective From 5/30/2022 |                                |                       | Dependents:<br>Spouse, Test<br>Child, Test        | <b>Verification</b><br>Not starte | on Status:  | Empl<br><b>Yo</b>      | oyer Cos<br><b>ur Cost</b> | t: CA\$72.29<br><b>:: CA\$0.00</b>  |      |
| CWR - Manulife Vision Family<br>Effective From 5/30/2022  |                                |                       | Dependents:<br>Spouse, Test<br>Child, Test        | <b>Verificatio</b><br>Not starte  | on Status:  | Emp<br><b>Yo</b>       | oloyer Co<br>ur Cost       | ost: CA\$7.59<br><b>:: CA\$0.00</b> |      |
| <b>GTA - Family</b><br>Effective From 5/30/2022           |                                |                       | <b>Depende</b><br>Spouse, T<br>Child, Tes         | <b>nts:</b><br>est<br>t           |             | Emp<br>Yo              | oloyer Co<br>ur Cost       | st: CA\$0.35<br><b>: CA\$0.00</b>   |      |

| Auto-Enrolled Benefits                                                                                                    |                                                 |
|----------------------------------------------------------------------------------------------------|-------------------------------------------------|
| Manulife Basic Life Plan                                                                                                    |                                                 |
| CWR Executive/Salaried - Basic Life<br>Effective From 5/30/2022<br>Your Coverage is preset at CA\$140,000.00                             | Employer Cost: CA\$8.05<br>Your Cost: CA\$0.00  |
| CHUBB Basic AD&D Plan                                                                                                    |                                                 |
| CWR Executive/Salaried - Basic AD&D<br>Effective From 5/30/2022<br>Your Coverage is preset at CA\$140,000.00                             | Employer Cost: CA\$8.05<br>Your Cost: CA\$0.00  |
| Manulife Short-Term Disability                                                                                                    |                                                 |
| CWR Salary/Hourly Non-Union w/out Gratuity Short-Term<br>Disability<br>Effective From 5/30/2022<br>Your Coverage is preset at CA\$942.31 | Your Cost: CA\$0.00                             |
| Manulife Long-Term Disability                                                                                                    |                                                 |
| <b>CWR Executive/Salaried Long-Term Disability</b><br>Effective From 5/30/2022<br>Your Coverage is preset at CA\$3,416.47                | Your Cost: CA\$23.64<br>1st & 2nd Pays of Month |

23. Once you review your benefits, click on "Submit Enrollment".

| HUBB Employee Optional AD&D Plan                                              |                             |                                     |                                                |
|-------------------------------------------------------------------------------|-----------------------------|-------------------------------------|------------------------------------------------|
| WR - Employee Optional AD&D                                                   |                             |                                     | Your Cost: CA\$5.00                            |
| A\$50,000.00 in coverage                                                      |                             |                                     | 1st & 2nd Pays of Month                        |
| HUBB Spouse w/Children Optional AD&D Plan                                     |                             |                                     |                                                |
| WR - Spouse w/Child(ren) 15% Optional AD&D<br>(ffective From 5/30/2022        | Dependents:<br>Child, Test  |                                     | Your Cost: CAS1.13<br>1st & 2nd Pays of Month  |
| A\$7,500.00 in coverage                                                       |                             |                                     |                                                |
| WR - Spouse w/Child(ren) 50% Optional AD&D<br>ffective From 5/30/2022         | Dependents:<br>Spouse, Test |                                     | Your Cost: CA\$3.75<br>1st & 2nd Pays of Month |
| A\$25,000.00 in coverage                                                      |                             |                                     |                                                |
| Manulife Employee Optional Life Plan                                          |                             |                                     |                                                |
| WR - Salaried Employee Optional Life<br>iffective From 5/30/2022              |                             |                                     | Your Cost: CAS9.00<br>1st & 2nd Pays of Month  |
| A\$100,000.00 in coverage<br>our requested coverage amount is CA\$500,000.00  |                             |                                     |                                                |
| Nanulife Spouse Optional Life Plan                                            |                             |                                     |                                                |
| WR - Salaried Spouse Optional Life<br>ffective From 5/30/2022                 | Dependents:<br>Spouse, Test |                                     | Your Cost: CAS4.50<br>1st & 2nd Pays of Month  |
| (A\$50,000.00 in coverage<br>'our requested coverage amount is CA\$500,000.00 |                             |                                     |                                                |
| Aanulife Child Optional Life Plan                                             |                             |                                     |                                                |
| WR - Child(ren) Optional Life<br>iffective From 6/1/2022                      | Dependents:<br>Child, Test  | Verification Status:<br>Not started | Your Cost: CA\$0.60<br>1st & 2nd Pays of Month |
| A\$10,000.00 in coverage                                                      |                             |                                     |                                                |
|                                                                               |                             |                                     | Your Cost: CA\$47.6                            |
|                                                                               |                             | Estimated Tota                      | il Annual Amount: CA\$1,142.8                  |

24. Next you can see all your confirmed benefits elections. If you have dependents, you will be required to submit verification (Please review Dependent Verification SOP) and for your Basic life and/or optional life, you will be required to click on Manulife link to complete your beneficiary form online at Manulife. After that you click on Return to Benefits. Benefits enrollment is complete.

| New Hire Enrollment                                                                                      |                           |                       |                                           |                            |             | Your Current Elections | Ŵ                           | CA\$47.6                |
|----------------------------------------------------------------------------------------------------|---------------------------|-----------------------|-------------------------------------------|----------------------------|-------------|------------------------|-----------------------------|-------------------------|
|                                                                                                    | Introduction              | Profile               | Elections                                 | Confirmation               | Summary     |                        |                             |                         |
| atulations! Your enrollment has been                                                                     | submitted.                |                       |                                           |                            |             |                        |                             |                         |
| ndent Verification Required - Please                                                                     | e provide documents to ve | erify your dependents | i.                                        |                            |             |                        |                             | View deta               |
|                                                                                                    |                           |                       |                                           |                            |             | Print                  | F                           | eturn to Br             |
| Steps                                                                                                    |                           |                       |                                           |                            |             |                        |                             |                         |
| molete vour beneficiary o                                                                                | designation, pleas        | se click this Ma      | anulife Benefi                            | ciary Designation          | link. Thank | vou!                   |                             |                         |
| ,                                                                                                    |                           |                       |                                           | ,8                         |             | .,                     |                             |                         |
| Health                                                                                                   |                           |                       |                                           |                            |             |                        |                             |                         |
| CWR - Medical - Dental - Vision                                                                          | - GTA                     |                       |                                           |                            |             |                        |                             |                         |
| CWR - Manulife Dental Family<br>Effective From 5/30/2022                                                 |                           | D<br>S<br>C           | Dependents:<br>pouse, Test<br>hild, Test  | Verificatio                | n Status:   | Employ<br>You          | er Cost:<br>r Cost:         | CA\$73.17<br>CA\$0.00   |
| CWR - Manulife Medical Family<br>Effective From 5/30/2022                                                |                           | D<br>S<br>C           | Dependents:<br>pouse, Test<br>Thild, Test | Verificatio<br>Not started | n Status:   | Employ<br>You          | er Cost:<br>r Cost:         | CA\$72.29<br>CA\$0.00   |
| CWR - Manulife Vision Family<br>Effective From 5/30/2022                                                 |                           | D<br>S<br>C           | Dependents:<br>pouse, Test<br>child, Test | Verificatio<br>Not started | n Status:   | Emple<br>You           | oyer Cos<br>r <b>Cost</b> : | L: CA\$7.59<br>CA\$0.00 |
| GTA - Family<br>Effective From 5/30/2022                                                                 |                           |                       | Depende<br>Spouse, 1<br>Child, Te         | ents:<br>Test<br>St        |             | Emple<br>You           | oyer Cos<br>r <b>Cost</b> : | L: CA\$0.35<br>CA\$0.00 |
| Auto-Enrolled Benefits                                                                                   |                           |                       |                                           |                            |             |                        |                             |                         |
| Manulife Basic Life Plan                                                                                 |                           |                       |                                           |                            |             |                        |                             |                         |
| CWR Executive/Salaried - Basic Life<br>Effective From 5/30/2022                                          |                           |                       |                                           |                            |             | Emple<br>You           | oyer Cos<br>r <b>Cost</b> : | E CA\$8.05<br>CA\$0.00  |
| Your Coverage is preset at CA\$140,000                                                                   | 0.00                      |                       |                                           |                            |             |                        |                             |                         |
| CHUBB Basic AD&D Plan                                                                                    |                           |                       |                                           |                            |             |                        |                             |                         |
| CWR Executive/Salaried - Basic AD&<br>Effective From 5/30/2022<br>Your Coverage is preset at CA\$140,000 | <b>D</b>                  |                       |                                           |                            |             | Emple<br>You           | oyer Cos<br>r <b>Cost:</b>  | L: CA\$8.05<br>CA\$0.00 |
|                                                                                                    |                           |                       |                                           |                            |             |                        |                             |                         |
| Manulife Short-Term Disability                                                                           | /                         |                       |                                           |                            |             |                        |                             |                         |

25. In the following screen you can review all benefits enrollment.

| Current Elections History Dependent Verification Forms                                                                                                    |                                                                                                    |                                                                                                    |
|----------------------------------------------------------------------------------------------------|----------------------------------------------------------------------------------------------------|----------------------------------------------------------------------------------------------------|
|                                                                                                    |                                                                                                    |                                                                                                    |
|                                                                                                    |                                                                                                    |                                                                                                    |
|                                                                                                    | Below is a listing of historical benefit summaries. To view a summary, selec                                                                                                    | t the summary description below.                                                                                                    |
|                                                                                                    | Summary                                                                                                    | Date                                                                                                    |
|                                                                                                    | CAN New Hire Enrollment                                                                                                    | 3/29/2022 12:09 PM                                                                                                    |
|                                                                                                    | Benefits Election Update                                                                                                    | 3/28/2022 12:52 PM                                                                                                    |
|                                                                                                    |                                                                                                    |                                                                                                    |
|                                                                                                    |                                                                                                    |                                                                                                    |
|                                                                                                    |                                                                                                    |                                                                                                    |
|                                                                                                    |                                                                                                    |                                                                                                    |
|                                                                                                    |                                                                                                    | -                                                                                                    |
| CAN New                                                                                                    | Hire Enrollment - 3/29/2022 12:09 PM                                                                                                    | $\mathbf{O}$                                                                                                    |
|                                                                                                    |                                                                                                    |                                                                                                    |
| Emp                                                                                                    | loyee Name: Employee, Test                                                                                                    |                                                                                                    |
| Pa                                                                                                    | y Frequency: Bi-Weekly                                                                                                    |                                                                                                    |
| Rece                                                                                                    | nt Hire Date: 3/1/2022                                                                                                    |                                                                                                    |
| Enro                                                                                                    | ollment Date: 3/29/2022                                                                                                    |                                                                                                    |
|                                                                                                    | Sincere Duter. Di Lin Lorza                                                                                                    |                                                                                                    |
|                                                                                                    |                                                                                                    |                                                                                                    |
|                                                                                                    |                                                                                                    |                                                                                                    |
|                                                                                                    |                                                                                                    |                                                                                                    |
|                                                                                                    |                                                                                                    |                                                                                                    |
|                                                                                                    |                                                                                                    |                                                                                                    |
|                                                                                                    |                                                                                                    |                                                                                                    |
| u a a la h                                                                                                    |                                                                                                    |                                                                                                    |
| Health                                                                                                    |                                                                                                    |                                                                                                    |
| Health                                                                                                    | Description                                                                                                    | 5-1-1-1-1-1-1-1-1-1-1-1-1-1-1-1-1-1-1-1                                                                                                    |
| Health<br>CWR - Manulife Dental Family                                                                                                    | Dependents:                                                                                                    | Employer Cost: CA\$73.17                                                                                                    |
| CWR - Manulife Dental Family<br>Effective From 5/30/2022                                                                                                    | Dependents:<br>Child, Test                                                                                                    | Employer Cost: CAS73.17<br>Your Cost: CA\$0.00                                                                                                    |
| Health<br>CWR - Manulife Dental Family<br>Effective From 5/30/2022                                                                                                    | Dependents:<br>Child, Test<br>Spouse, Test                                                                                                    | Employer Cost: CA\$73.17<br>Your Cost: CA\$0.00                                                                                                    |
| Health<br>CWR - Manulife Dental Family<br>Effective From 5/30/2022<br>CWR - Manulife Medical Family                                                                                                    | Dependents:<br>Child, Test<br>Spouse, Test<br>Dependents:                                                                                                    | Employer Cost: CA\$73.17<br>Your Cost: CA\$0.00<br>Employer Cost: CA\$72.29                                                                                                    |
| CWR - Manulife Dental Family<br>Effective From 5/30/2022<br>CWR - Manulife Medical Family<br>Effective From 5/30/2022                                                                                                    | Dependents:<br>Child, Test<br>Spouse, Test<br>Dependents:<br>Child, Test                                                                                                    | Employer Cost: CA\$73.17<br>Your Cost: CA\$0.00<br>Employer Cost: CA\$72.29<br>Your Cost: CA\$0.00                                                                                                    |
| CWR - Manulife Dental Family<br>Effective From 5/30/2022<br>CWR - Manulife Medical Family<br>Effective From 5/30/2022                                                                                                    | Dependents:<br>Child, Test<br>Spouse, Test<br>Dependents:<br>Child, Test<br>Spouse, Test                                                                                                    | Employer Cost: CA\$73.17<br>Your Cost: CA\$0.00<br>Employer Cost: CA\$72.29<br>Your Cost: CA\$0.00                                                                                                    |
| Health<br>CWR - Manulife Dental Family<br>Effective From 5/30/2022<br>CWR - Manulife Medical Family<br>Effective From 5/30/2022                                                                                                    | Dependents:<br>Child, Test<br>Spouse, Test<br>Dependents:<br>Child, Test<br>Spouse, Test                                                                                                    | Employer Cost: CA\$73.17<br>Your Cost: CA\$0.00<br>Employer Cost: CA\$72.29<br>Your Cost: CA\$7.59                                                                                                    |
| Health CWR - Manulife Dental Family Effective From 5/30/2022 CWR - Manulife Medical Family Effective From 5/30/2022 CWR - Manulife Vision Family Effective From 5/30/2022                                                                                                    | Dependents:<br>Child, Test<br>Spouse, Test<br>Dependents:<br>Child, Test<br>Spouse, Test<br>Dependents:<br>Child, Test                                                                                                    | Employer Cost: CA\$73.17<br>Your Cost: CA\$0.00<br>Employer Cost: CA\$72.29<br>Your Cost: CA\$0.00<br>Employer Cost: CA\$7.59<br>Your Cost: CA\$0.00                                                                                                    |
| Health CWR - Manulife Dental Family Effective From 5/30/2022 CWR - Manulife Medical Family Effective From 5/30/2022 CWR - Manulife Vision Family Effective From 5/30/2022                                                                                                    | Dependents:<br>Child, Test<br>Spouse, Test<br>Dependents:<br>Child, Test<br>Spouse, Test<br>Dependents:<br>Child, Test<br>Spouse, Test                                                                                                    | Employer Cost: CA\$73.17<br>Your Cost: CA\$0.00<br>Employer Cost: CA\$72.29<br>Your Cost: CA\$0.00<br>Employer Cost: CA\$0.00                                                                                                    |
| Health CWR - Manulife Dental Family Effective From 5/30/2022 CWR - Manulife Medical Family Effective From 5/30/2022 CWR - Manulife Vision Family Effective From 5/30/2022 CTA Eamily                                                                                                    | Dependents:<br>Child, Test<br>Spouse, Test<br>Dependents:<br>Child, Test<br>Spouse, Test<br>Dependents:<br>Child, Test<br>Spouse, Test                                                                                                    | Employer Cost: CA\$73.17<br>Your Cost: CA\$0.00<br>Employer Cost: CA\$72.29<br>Your Cost: CA\$0.00<br>Employer Cost: CA\$7.59<br>Your Cost: CA\$0.00                                                                                                    |
| Health CWR - Manulife Dental Family Effective From 5/30/2022 CWR - Manulife Medical Family Effective From 5/30/2022 CWR - Manulife Vision Family Effective From 5/30/2022 GTA - Family Effective Ecom 5/30/2022                                                                                                    | Dependents:<br>Child, Test<br>Spouse, Test<br>Dependents:<br>Child, Test<br>Spouse, Test<br>Dependents:<br>Child, Test<br>Spouse, Test<br>Dependents:<br>Child, Test<br>Spouse, Test                                                                                                    | Employer Cost: CA\$73.17<br>Your Cost: CA\$0.00<br>Employer Cost: CA\$72.29<br>Your Cost: CA\$0.00<br>Employer Cost: CA\$0.00<br>Employer Cost: CA\$0.00<br>Employer Cost: CA\$0.35                                                                                                    |
| Health CWR - Manulife Dental Family Effective From 5/30/2022 CWR - Manulife Medical Family Effective From 5/30/2022 CWR - Manulife Vision Family Effective From 5/30/2022 GTA - Family Effective From 5/30/2022                                                                                                    | Dependents:<br>Child, Test<br>Spouse, Test<br>Dependents:<br>Child, Test<br>Spouse, Test<br>Dependents:<br>Child, Test<br>Spouse, Test<br>Dependents:<br>Child, Test<br>Spouse, Test                                                                                                    | Employer Cost: CA\$73.17<br>Your Cost: CA\$0.00<br>Employer Cost: CA\$72.29<br>Your Cost: CA\$0.00<br>Employer Cost: CA\$7.59<br>Your Cost: CA\$0.00<br>Employer Cost: CA\$0.35<br>Your Cost: CA\$0.35                                                                                                    |
| Health CWR - Manulife Dental Family Effective From 5/30/2022 CWR - Manulife Medical Family Effective From 5/30/2022 CWR - Manulife Vision Family Effective From 5/30/2022 GTA - Family Effective From 5/30/2022                                                                                                    | Dependents:<br>Child, Test<br>Spouse, Test<br>Dependents:<br>Child, Test<br>Spouse, Test<br>Dependents:<br>Child, Test<br>Spouse, Test<br>Dependents:<br>Child, Test<br>Spouse, Test                                                                                                    | Employer Cost: CA\$73.17<br>Your Cost: CA\$70.00<br>Employer Cost: CA\$72.29<br>Your Cost: CA\$7.59<br>Your Cost: CA\$7.59<br>Your Cost: CA\$0.00<br>Employer Cost: CA\$0.35<br>Your Cost: CA\$0.00                                                                                                    |
| Health         CWR - Manulife Dental Family         Effective From 5/30/2022         CWR - Manulife Medical Family         Effective From 5/30/2022         CWR - Manulife Vision Family         Effective From 5/30/2022         GTA - Family         Effective From 5/30/2022         Life and Disability                                                                                                    | Dependents:<br>Child, Test<br>Spouse, Test<br>Dependents:<br>Child, Test<br>Spouse, Test<br>Dependents:<br>Child, Test<br>Spouse, Test<br>Dependents:<br>Child, Test<br>Spouse, Test                                                                                                    | Employer Cost: CA\$73.17<br>Your Cost: CA\$0.00<br>Employer Cost: CA\$72.29<br>Your Cost: CA\$0.00<br>Employer Cost: CA\$7.59<br>Your Cost: CA\$0.00<br>Employer Cost: CA\$0.35<br>Your Cost: CA\$0.00                                                                                                    |
| Health CWR - Manulife Dental Family Effective From 5/30/2022 CWR - Manulife Medical Family Effective From 5/30/2022 CWR - Manulife Vision Family Effective From 5/30/2022 GTA - Family Effective From 5/30/2022 Life and Disability CWR Executive/Salaried - Basic AD&D                                                                                                    | Dependents:         Child, Test         Spouse, Test         Dependents:         Child, Test         Spouse, Test         Dependents:         Child, Test         Spouse, Test         Dependents:         Child, Test         Spouse, Test         Dependents:         Child, Test         Spouse, Test                                                              | Employer Cost: CAS73.17<br>Your Cost: CAS70.00<br>Employer Cost: CAS72.29<br>Your Cost: CAS70.00<br>Employer Cost: CAS7.59<br>Your Cost: CAS0.00<br>Employer Cost: CAS0.35<br>Your Cost: CAS0.00<br>Employer Cost: CAS0.00                                                                                                    |
| Health         CWR - Manulife Dental Family         Effective From 5/30/2022         CWR - Manulife Medical Family         Effective From 5/30/2022         CWR - Manulife Vision Family         Effective From 5/30/2022         GTA - Family         Effective From 5/30/2022         Life and Disability         CWR Executive/Salaried - Basic AD&D         Effective From 5/30/2022                                                                                                    | Dependents:<br>Child, Test<br>Spouse, Test<br>Dependents:<br>Child, Test<br>Spouse, Test<br>Dependents:<br>Child, Test<br>Spouse, Test<br>Dependents:<br>Child, Test<br>Spouse, Test                                                                                                    | Employer Cost: CA\$73.17<br>Your Cost: CA\$73.17<br>Your Cost: CA\$72.29<br>Your Cost: CA\$7.59<br>Your Cost: CA\$7.59<br>Your Cost: CA\$0.00<br>Employer Cost: CA\$0.35<br>Your Cost: CA\$0.00<br>Employer Cost: CA\$0.00                                                                                                    |
| Health         CWR - Manulife Dental Family         Effective From 5/30/2022         CWR - Manulife Medical Family         Effective From 5/30/2022         CWR - Manulife Vision Family         Effective From 5/30/2022         GTA - Family         Effective From 5/30/2022         Life and Disability         CWR Executive/Salaried - Basic AD&D         Effective From 5/30/2022         Your Coverage is preset at CA\$140,000.00                                                                                                    | Dependents:         Child, Test         Spouse, Test         Dependents:         Child, Test         Spouse, Test         Dependents:         Child, Test         Spouse, Test         Dependents:         Child, Test         Spouse, Test         Dependents:         Child, Test         Spouse, Test         Dependents:         Child, Test         Spouse, Test | Employer Cost: CAS73.17<br>Your Cost: CAS0.00<br>Employer Cost: CAS72.29<br>Your Cost: CAS0.00<br>Employer Cost: CAS0.00<br>Employer Cost: CAS0.35<br>Your Cost: CAS0.00<br>Employer Cost: CAS0.35<br>Your Cost: CAS0.00                                                                                                    |
| Health         CWR - Manulife Dental Family         Effective From 5/30/2022         CWR - Manulife Medical Family         Effective From 5/30/2022         CWR - Manulife Vision Family         Effective From 5/30/2022         GTA - Family         Effective From 5/30/2022         Life and Disability         CWR Executive/Salaried - Basic AD&D         Effective From 5/30/2022         Your Coverage is preset at CAs140,000.00         CWR Executive/Salaried - Basic Life         Effective From 5/20/2023                                                                                                    | Dependents:<br>Child, Test<br>Spouse, Test<br>Dependents:<br>Child, Test<br>Spouse, Test<br>Dependents:<br>Child, Test<br>Spouse, Test<br>Dependents:<br>Child, Test<br>Spouse, Test                                                                                                    | Employer Cost: CA\$73.17<br>Your Cost: CA\$0.00<br>Employer Cost: CA\$72.29<br>Your Cost: CA\$7.29<br>Your Cost: CA\$0.00<br>Employer Cost: CA\$0.00<br>Employer Cost: CA\$0.35<br>Your Cost: CA\$0.00<br>Employer Cost: CA\$0.00<br>Employer Cost: CA\$0.00<br>Employer Cost: CA\$0.00                                           |
| Health         CWR - Manulife Dental Family<br>Effective From 5/30/2022         CWR - Manulife Medical Family<br>Effective From 5/30/2022         CWR - Manulife Vision Family<br>Effective From 5/30/2022         GTA - Family<br>Effective From 5/30/2022         Life and Disability         CWR Executive/Salaried - Basic AD&D<br>Effective From 5/30/2022         Your Coverage is preset at CA\$140,000.00         CWR Executive/Salaried - Basic Life<br>Effective From 5/30/2022         Your Coverage is preset at CA\$140,000.00                                                                                                    | Dependents:<br>Child, Test<br>Spouse, Test<br>Dependents:<br>Child, Test<br>Spouse, Test<br>Dependents:<br>Child, Test<br>Spouse, Test<br>Dependents:<br>Child, Test<br>Spouse, Test                                                                                                    | Employer Cost: CA\$73.17<br>Your Cost: CA\$0.00<br>Employer Cost: CA\$72.29<br>Your Cost: CA\$0.00<br>Employer Cost: CA\$0.00<br>Employer Cost: CA\$0.00<br>Employer Cost: CA\$0.00<br>Employer Cost: CA\$8.05<br>Your Cost: CA\$0.00<br>Employer Cost: CA\$8.05<br>Your Cost: CA\$0.00                                           |
| Health         CWR - Manulife Dental Family<br>Effective From 5/30/2022         CWR - Manulife Medical Family<br>Effective From 5/30/2022         CWR - Manulife Vision Family<br>Effective From 5/30/2022         GTA - Family<br>Effective From 5/30/2022         GTA - Family<br>Effective From 5/30/2022         CWR Executive/Salaried - Basic AD&D<br>Effective From 5/30/2022         Your Coverage is preset at CA\$140,000.00         CWR Executive/Salaried - Basic Life<br>Effective From 5/30/2022         Your Coverage is preset at CA\$140,000.00         CWR Executive/Salaried - Basic Life<br>Effective From 5/30/2022         Your Coverage is preset at CA\$140,000.00                                                                                                    | Dependents:         Child, Test         Spouse, Test         Dependents:         Child, Test         Spouse, Test         Dependents:         Child, Test         Spouse, Test         Dependents:         Child, Test         Spouse, Test         Dependents:         Child, Test         Spouse, Test                                                              | Employer Cost: CA\$73.17<br>Your Cost: CA\$0.00<br>Employer Cost: CA\$72.29<br>Your Cost: CA\$0.00<br>Employer Cost: CA\$0.00<br>Employer Cost: CA\$0.35<br>Your Cost: CA\$0.00<br>Employer Cost: CA\$8.05<br>Your Cost: CA\$8.05<br>Your Cost: CA\$8.05                                                                          |
| Health         CWR - Manulife Dental Family         Effective From 5/30/2022         CWR - Manulife Medical Family         Effective From 5/30/2022         CWR - Manulife Vision Family         Effective From 5/30/2022         GTA - Family         Effective From 5/30/2022         GTA - Family         Effective From 5/30/2022         Life and Disability         CWR Executive/Salaried - Basic AD&D         Effective From 5/30/2022         Your Coverage is preset at CAS140,000.00         CWR Executive/Salaried - Basic Life         Effective From 5/30/2022         Your Coverage is preset at CAS140,000.00         CWR Salary/Hourly Non-Union w/out         Gratuity Short-Term Disability                                                                                                    | Dependents:<br>Child, Test<br>Spouse, Test<br>Dependents:<br>Child, Test<br>Spouse, Test<br>Dependents:<br>Child, Test<br>Spouse, Test<br>Dependents:<br>Child, Test<br>Spouse, Test                                                                                                    | Employer Cost: CA\$73.17<br>Your Cost: CA\$0.00<br>Employer Cost: CA\$72.29<br>Your Cost: CA\$70.00<br>Employer Cost: CA\$7.59<br>Your Cost: CA\$0.00<br>Employer Cost: CA\$0.00<br>Employer Cost: CA\$8.05<br>Your Cost: CA\$0.00<br>Employer Cost: CA\$8.05<br>Your Cost: CA\$0.00<br>Your Cost: CA\$0.00                       |
| Health         CWR - Manulife Dental Family         Effective From 5/30/2022         CWR - Manulife Medical Family         Effective From 5/30/2022         CWR - Manulife Vision Family         Effective From 5/30/2022         GTA - Family         Effective From 5/30/2022         GTA - Family         Effective From 5/30/2022         GTA - Family         Effective From 5/30/2022         CWR Executive/Salaried - Basic AD&D         Effective From 5/30/2022         Your Coverage is preset at CAS140,000.00         CWR Executive/Salaried - Basic Life         Effective From 5/30/2022         Your Coverage is preset at CAS140,000.00         CWR Salary/Hourly Non-Union w/out         Gratuity Short-Term Disability         Effective From 5/30/2022                                                  | Dependents:         Child, Test         Spouse, Test         Dependents:         Child, Test         Spouse, Test         Dependents:         Child, Test         Spouse, Test         Dependents:         Child, Test         Spouse, Test         Dependents:         Child, Test         Spouse, Test         Dependents:         Child, Test         Spouse, Test | Employer Cost: CA\$73.17<br>Your Cost: CA\$0.00<br>Employer Cost: CA\$72.29<br>Your Cost: CA\$0.00<br>Employer Cost: CA\$0.00<br>Employer Cost: CA\$0.35<br>Your Cost: CA\$0.00<br>Employer Cost: CA\$8.05<br>Your Cost: CA\$0.00<br>Employer Cost: CA\$8.05<br>Your Cost: CA\$0.00<br>Your Cost: CA\$0.00                        |
| Health         CWR - Manulife Dental Family         Effective From 5/30/2022         CWR - Manulife Medical Family         Effective From 5/30/2022         CWR - Manulife Vision Family         Effective From 5/30/2022         GTA - Family         Effective From 5/30/2022         GTA - Family         Effective From 5/30/2022         GTA - Family         Effective From 5/30/2022         CWR Executive/Salaried - Basic AD&D         Effective From 5/30/2022         Your Coverage is preset at CA5140,000.00         CWR Executive/Salaried - Basic Life         Effective From 5/30/2022         Your Coverage is preset at CA5140,000.00         CWR Salary/Hourly Non-Union w/out         Gratuity Short-Term Disability         Effective From 5/30/2022         Your Coverage is preset at CA5140,000.00 | Dependents:         Child, Test         Spouse, Test         Dependents:         Child, Test         Spouse, Test         Dependents:         Child, Test         Spouse, Test         Dependents:         Child, Test         Spouse, Test         Dependents:         Child, Test         Spouse, Test                                                              | Employer Cost: CA\$73.17<br>Your Cost: CA\$0.00<br>Employer Cost: CA\$72.29<br>Your Cost: CA\$0.00<br>Employer Cost: CA\$0.00<br>Employer Cost: CA\$0.35<br>Your Cost: CA\$0.00<br>Employer Cost: CA\$8.05<br>Your Cost: CA\$8.05<br>Your Cost: CA\$0.00<br>Employer Cost: CA\$8.05<br>Your Cost: CA\$0.00<br>Your Cost: CA\$0.00 |